#### B to B プラットフォーム 請求書

# 操作マニュアル

本マニュアルの補足として、下記URLをご参照いただければ幸いです。 (株式会社インフォマート様のサイトに接続します。)

https://infomartkeiristation.commune.com/view/box?boxId=UZVFA5eh6&categoryIndex=99

### BtoBプラットフォーム請求書とは

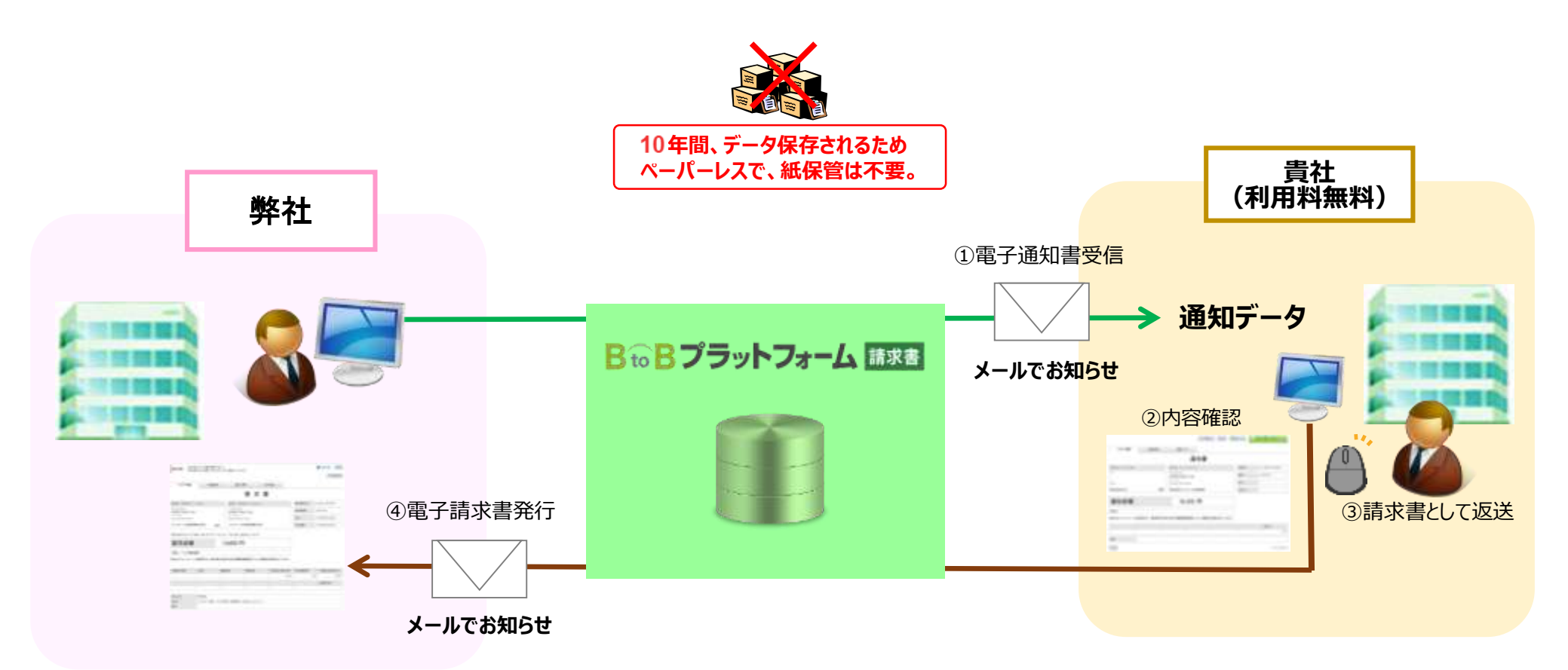

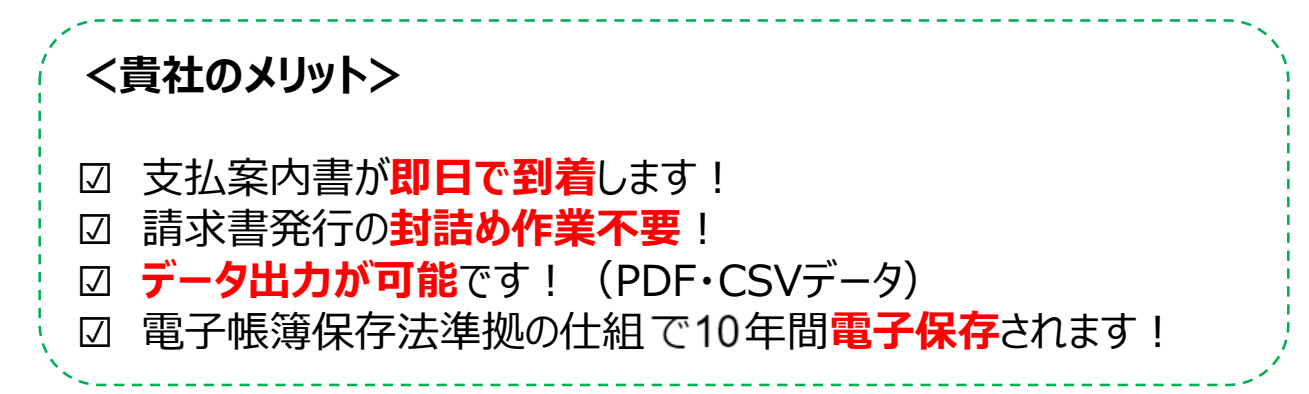

A Info Mart Corporation

3

# ID取得方法

ID取得につきましては、下記URLをご参照ください。 (株式会社インフォマート様のサイトに接続します。)

https://infomartkeiristation.commmune.com/view/post/0/85952

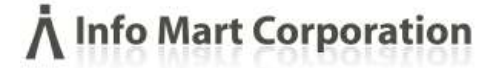

# 契約工事以外(諸工事)の操作 請求書作成~発行の操作

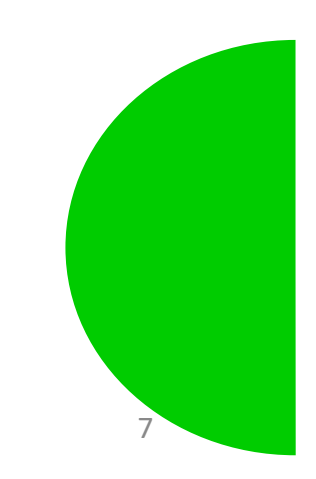

# BtoBプラットフォーム請求書 書式追加に伴うシステム再設定のお願い

平素はBtoBプラットフォーム請求書にて電子請求書の発行にご対応をいただき誠にありがとうございます。 より便利にご利用いただくため、請求書の作成画面を弊社向けに一部変更いたしました。 本変更に伴い、IDをすでにお持ちの方も、初めて登録される方も下記順序に沿ってシステムの設定の操作をお願いいたします。

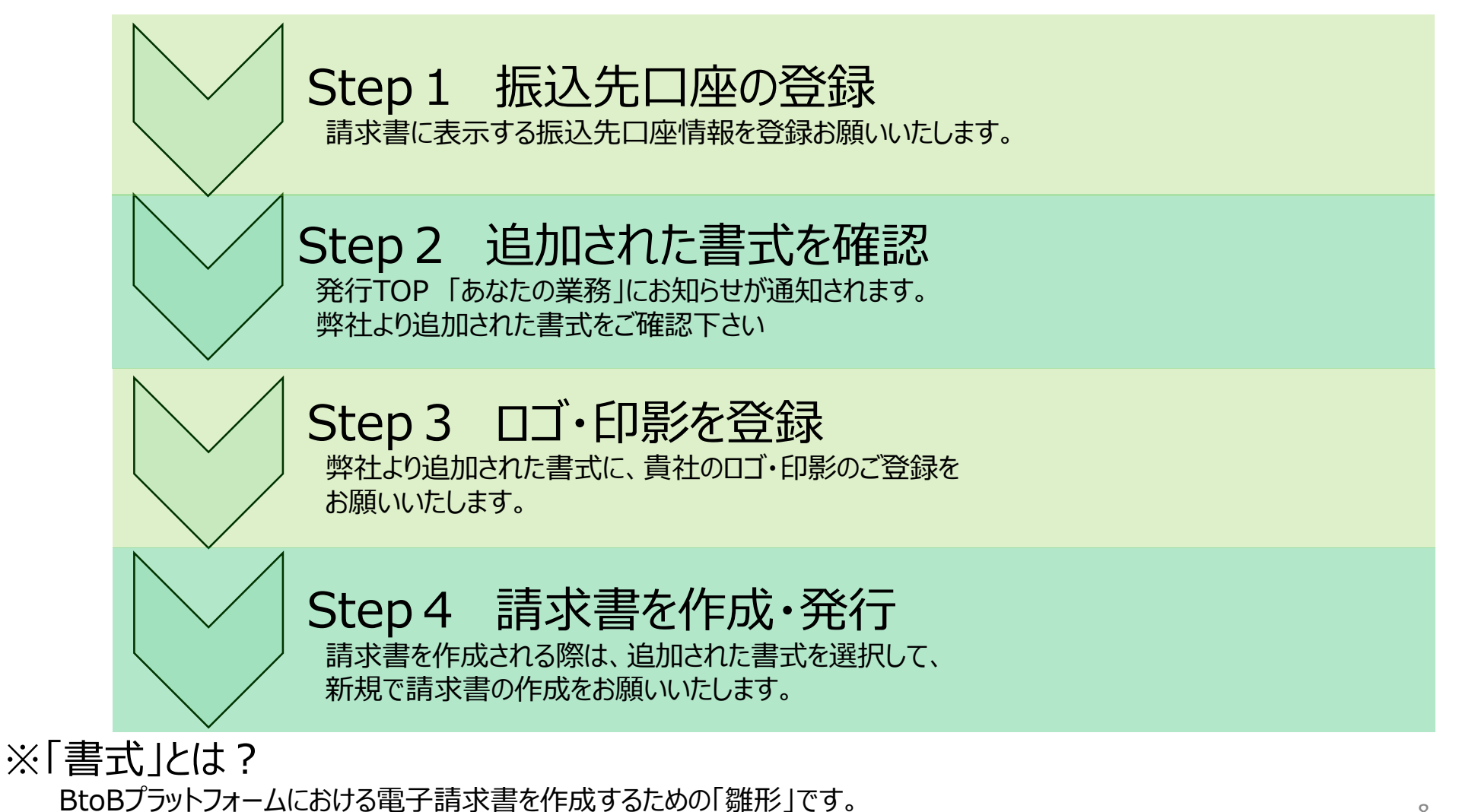

今回、弊社専用に電子請求書を発行いただける雛形を新しくご用意いたしました。

## Step1 振込先口座の登録

不要です。

口座に変更がある場合は、当社にご連絡ください。 手続のご案内をいたします。

### Step2 追加された書式を確認

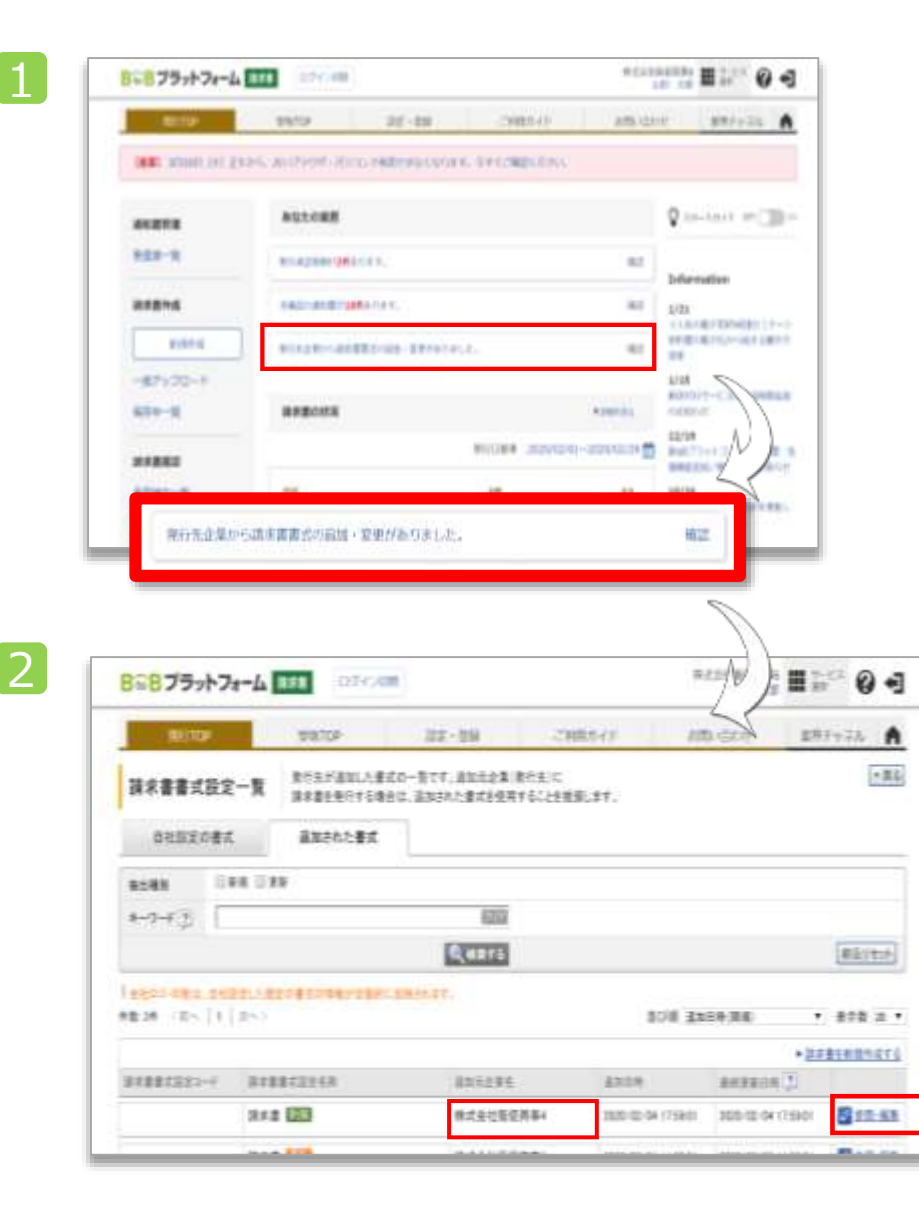

| 操作手順                                  |
|---------------------------------------|
| 発行TOPから                               |
| 1 あなたの業務>「請求書書式の追加・変更がありました」をクリックします。 |
| 2 弊社から追加された書式を「参照・編集」をクリックします。        |

#### 「あなたの業務」に表示がない方は「設定・登録」よりご確認下さい

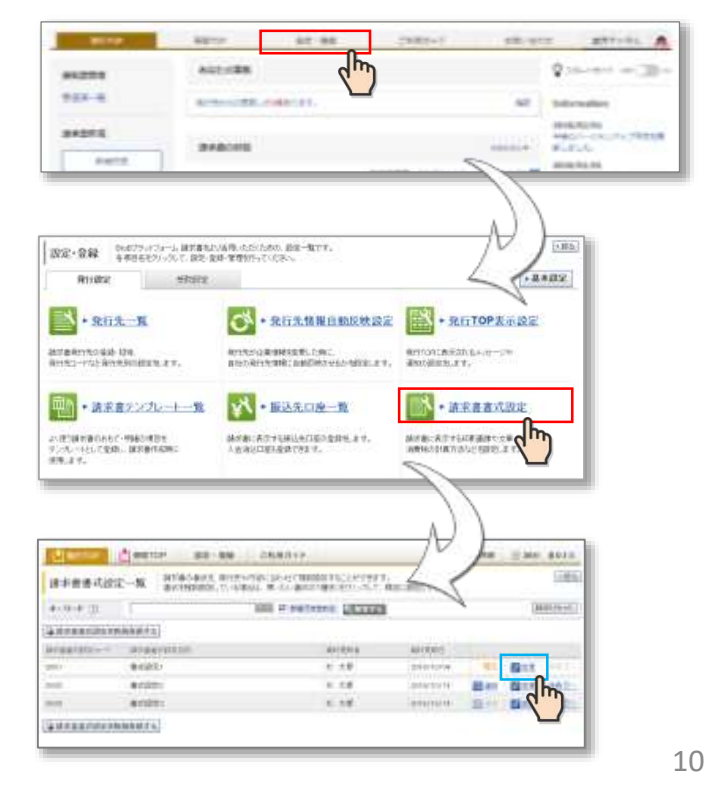

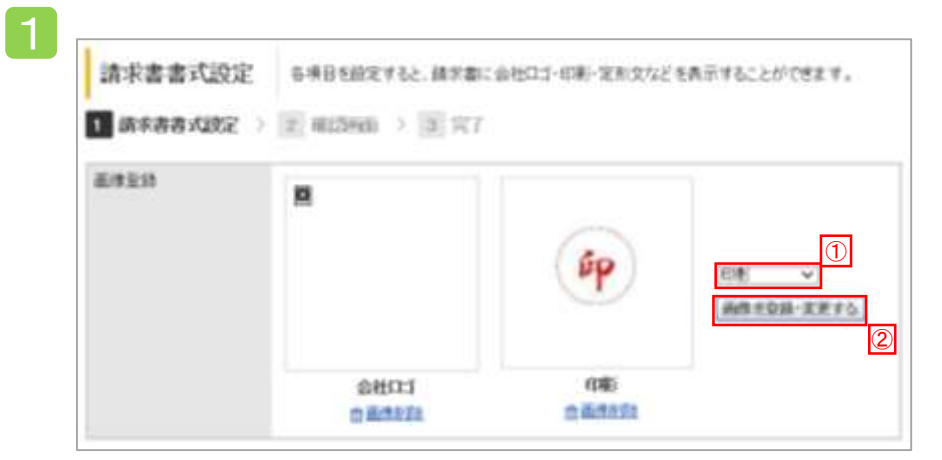

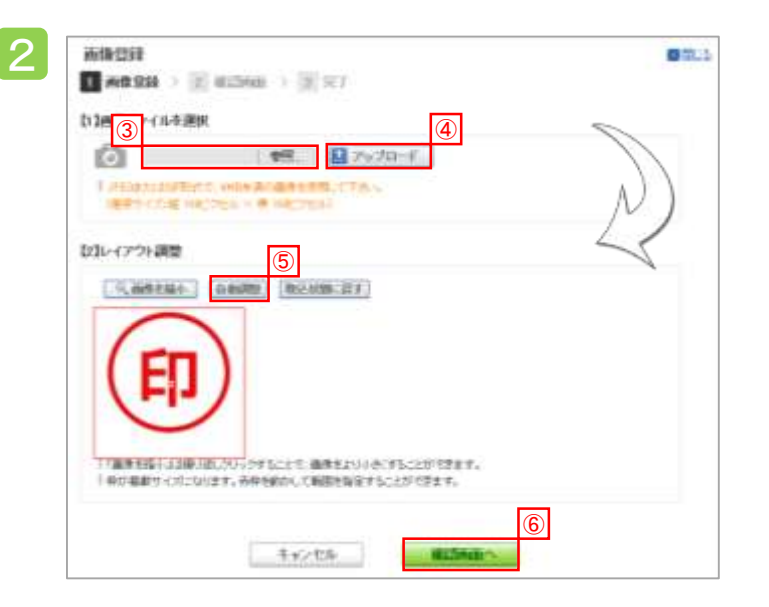

#### 前頁 書式設定画面より (1)[プルダウン]より「印影」か「ロゴ」を選択し、②[画像を登録・変更す る。をクリックします。 ③[参照]より画像ファイルを選択し、 2 ④[アップロード]をクリックします。 取込まれた画像ファイルを5[自動調整]をクリックし、画像のサイズを 調整します。⑥「確認画面へ]→「登録する」より操作完了です。 ※ロゴ・印影の登録は任意です。登録されない企業様はStep4へ。 ※すでに印影・ロゴを登録済みの方はこの操作は不要です。 アップロードで請求書を作成される方は本画面で振込先口座の登録も 行って下さい。 1885-194 A 現在でつか 設立-管係 之利用力イド お料い合わせ +周知 請求書書式設定 各項目を設定すると、請求書に当社口ゴ・ロ利・定形文などを表示することができます。 1 385884X282 > 2 302888 > 10 707 **医神经**神 ΰP THE HEALT VI 由用き取録・実実子な 会社口1 前期 0.00323 0.011110 1.20000000 確認言面へ 4 8631 -清算社計算 DEPENDING (T) CARNER · \*\*\*\*\* 小校点以下思理 ·切留了 ○切上げ ○《根第日信仰播发入 ○小傳第2位的抽发入 諸宗書堂竹時の神日・天空期間の初期意思(ほさまれはめにおはせきか)カナルカックに伴み、ことのさら通用されます。時日はままでなまして下去)。 #日 東マ日時の 入会開設 [[マ]+月始の (東マ)日 10+3月 1-世月-12:21 CT 1212 BURNING -S -i water and the 1004 A114 WARENDAMERS: I HARMAN COURSESS NOT TO DUME. LODGED AROUS T. BA \$1.00 15.820100 単語く 1849853 ( hit makes) about 10-11-11 sometime the second second 間に用きお用する Ð 2) -11 ----.....

操作手順

## Step4 請求書を作成する(1/4)

当社ホームページに掲出のマニュアル 「諸口請求操作手順 ~ 」をご参照ください。

https://www.ld-world.com/download/

パスワード:LD220303

## Step4 請求書を作成する(2/4)

当社ホームページに掲出のマニュアル 「諸口請求操作手順 ~ 」をご参照ください。

https://www.ld-world.com/download/

パスワード:LD220303

## Step4 請求書を作成する(3/4)

当社ホームページに掲出のマニュアル 「諸口請求操作手順 ~ 」をご参照ください。

<u>https://www.ld-world.com/download/</u> パスワード:LD220303

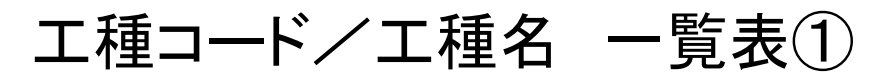

#### 当社ホームページに掲出のマニュアル 「工種一覧表」をご参照ください。

<u>https://www.ld-world.com/download/</u> パスワード:LD220303

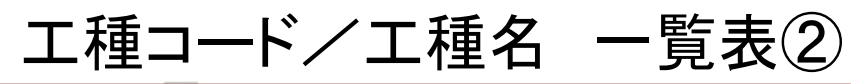

当社ホームページに掲出のマニュアル 「工種一覧表」をご参照ください。

<u>https://www.ld-world.com/download/</u> パスワード:LD220303

## Step4 請求書を作成する(4/4)

4. これまでの入力情報を最終確認します。

| RITERIA                                                                                                    | (AQ) +10                                                                                                    |                                                                                                    |                                                                 |                                          | ∟ → J=                                                                                                    |                                                                                |                                                                                          |
|----------------------------------------------------------------------------------------------------|----------------------------------------------------------------------------------------------------|----------------------------------------------------------------------------------------------------|-----------------------------------------------------------------|------------------------------------------|----------------------------------------------------------------------------------------------------|--------------------------------------------------------------------------------|------------------------------------------------------------------------------------------|
| F=82+57                                                                                                    |                                                                                                    |                                                                                                    | クリ                                                              | ックでおる                                    | 5(情                                                                                                    | 報を修                                                                            |                                                                                          |
| to the state                                                                                                    |                                                                                                    |                                                                                                    | 正7                                                              | できます。                                    | <b>b</b>                                                                                                    |                                                                                |                                                                                          |
| -2011.00 MIRCLA                                                                                                    | (#)6                                                                                                    |                                                                                                    |                                                                 |                                          |                                                                                                    |                                                                                |                                                                                          |
| APARTON                                                                                                    | 14.07.00                                                                                                    |                                                                                                    |                                                                 |                                          |                                                                                                    |                                                                                |                                                                                          |
| 国家教学会入                                                                                                    | 2019                                                                                                    |                                                                                                    |                                                                 |                                          |                                                                                                    |                                                                                |                                                                                          |
| 据书由\$\$\$2-(1-A-                                                                                                    | 1879.08                                                                                                    |                                                                                                    |                                                                 |                                          |                                                                                                    |                                                                                |                                                                                          |
| 用15.6                                                                                                    | non Hetzitic                                                                                                    | (2x四年                                                                                                    |                                                                 |                                          |                                                                                                    |                                                                                |                                                                                          |
| MT249                                                                                                    | 898855,74~7                                                                                                    | 1100000000                                                                                                    | クリック                                                            | で添付                                      | ファイノ                                                                                                    | レを修正                                                                           |                                                                                          |
| 中心<br>人名内涵                                                                                                    | 69729K35                                                                                                    | 10.00                                                                                                    | できま                                                             | す。                                       |                                                                                                    |                                                                                |                                                                                          |
| WILL .                                                                                                    | Tracilitz Lid C                                                                                                    |                                                                                                    | otton a                                                         | 1.211                                    | e norme                                                                                                    | 0.000                                                                          |                                                                                          |
|                                                                                                    | and a local second second                                                                                                    | 1                                                                                                    |                                                                 | 1 10 10 10 10 10 10 10 10 10 10 10 10 10 |                                                                                                    |                                                                                |                                                                                          |
| HU.                                                                                                    | 1010/07/07/01LED                                                                                                    |                                                                                                    |                                                                 | A REALES                                 | 3012/01/                                                                                                    | POLIACE /                                                                      |                                                                                          |
| 80.05                                                                                                    | 100190100/010.801                                                                                                    | -/-                                                                                                    | -                                                               | A.M.MOR.                                 | 30/1/01/1                                                                                                    | 1910/07.                                                                       |                                                                                          |
| 40<br>85<br>8987                                                                                                    | BUR-0-445 B                                                                                                    | N-1-1-1                                                                                                    |                                                                 | A SERVER.                                | 3013/001/1                                                                                                    | 0007                                                                           |                                                                                          |
| 80<br>85<br>879.7<br>84                                                                                                    | 1010-12-111 10                                                                                                    | 83-94                                                                                                    | _                                                               | A. 82.9978                               | 3013/01/                                                                                                    | 9007                                                                           |                                                                                          |
| (40)<br>約5)<br>前下決定<br>(後年)<br>第1(2×(3)<br>(約2第二-1)                                                                                                    | 1010-10-01(2)<br>1010-1-111 10<br>1010-10-101                                                                                                    | N-3-171<br>IN-96275                                                                                                    | クリ                                                              | ックで明                                     | 細情                                                                                                    | 報を修正                                                                           | 1                                                                                        |
| (4) (1)<br>約5)<br>(第5)(第一日)<br>(第5)(第一日)<br>(第5)(第<br>日)<br>(第5)(第<br>日)<br>(第5)(第)(1)(1)(1)(1)(1)(1)(1)(1)(1)(1)(1)(1)(1)                                                                                                    |                                                                                                    | N 3 - 54<br>In 1962 7 5<br>In 1967 7 5                                                                                                    | クリーでき                                                           | ックで明<br>ます。                              | 細情                                                                                                    | 報を修正                                                                           | ]                                                                                        |
| (41)<br>約5、<br>前方の二<br>(6号)<br>次行ジャイム<br>(約5次二一) <sup>1</sup><br>・「日本町町(1月)(1)<br>(本町町1)(日)<br>(本来工師)                                                                                                    | 108.0                                                                                                    | R3-51<br>R58075<br>R598                                                                                                    | クリでき                                                            | ックで明:<br>ます。                             | 細情                                                                                                    | 報を修正                                                                           | ]                                                                                        |
| (4) (1)<br>から、<br>前下の、二、<br>(4) (2) (2) (2) (2) (2) (2) (2) (2) (2) (2                                                                                                    | 108.0<br>108.0<br>108.0<br>108.0<br>108.0                                                                                                    | 1000<br>1000<br>1000<br>1000                                                                                                    | クリーでき                                                           | ックで明<br>ます。                              | antinin<br>細情<br>unec                                                                                                    | 報を修正                                                                           |                                                                                          |
| #13<br>約5.00<br>約5.00<br>約5.00<br>約5.00<br>(約5.00<br>(約5.00<br>(約5.00<br>(約5.00)<br>(約5.00)<br>())<br>())<br>())<br>())<br>())<br>())<br>())<br>())<br>())                                                                                                    | 108.0                                                                                                    | 1000<br>1000<br>1000<br>1000<br>1000<br>1000<br>1000                                                                                                    | クリーでき                                                           | ックで明<br>ます。                              |                                                                                                    | with an an an an an an an an an an an an an                                    | *E0011918/He (J)<br>V00.00                                                               |
| (41)<br>約5)<br>約5(A)(5)<br>(4)(5)(5)(4)<br>(4)(5)(5)(4)<br>(4)(5)(5)(4)(5)(4)<br>(4)(5)(5)(5)(5)(5)(5)(5)(5)(5)(5)(5)(5)(5)                                                                                                    | 108.0<br>108.0<br>108.0<br>108.0<br>108.0                                                                                                    | W-1-501<br>M-96277.5<br>NO.9<br>NO.9<br>DO.<br>DO.<br>DO.<br>DO.<br>DO.                                                                                                    | クリ<br>でき                                                        | ックで明まます。                                 | 細情<br>3<br>(UNIC<br>(UNIC)<br>(UNIC)<br>(UNIC)                                                                                                    | 報を修正<br>**#####<br>**#####                                                     | HERT 25 Holds<br>Witcom<br>System                                                        |
| <ul> <li>(1)</li> <li>(2)</li> <li>(3)</li> <li>(3)</li> <li>(3)</li> <li>(3)</li> <li>(3)</li> <li>(3)</li> <li>(4)</li> <li>(4)</li> <li>(4)</li> <li>(4)</li> <li>(4)</li> <li>(4)</li> <li>(5)</li> <li>(5)</li> <li>(5)</li> <li>(5)</li> <li>(6)</li> <li>(7)</li> <li>(7)</li> <li>(8)</li> <li>(8)</li> <li>(7)</li> <li>(8)</li> <li>(8)</li> <li>(7)</li> <li>(8)</li> <li>(8)</li> <li>(7)</li> <li>(8)</li> <li>(7)</li> <li>(8)</li> <li>(8)</li> <li>(7)</li> <li>(8)</li> <li>(7)</li> <li>(8)</li> <li>(7)</li> <li>(8)</li> <li>(7)</li> <li>(8)</li> <li>(7)</li> <li>(7)</li> <li>(8)</li> <li>(7)</li> <li>(7)</li> <li>(8)</li> <li>(7)</li> <li>(7)</li> <li>(8)</li> <li>(7)</li> <li>(7)</li> <li>(8)</li> <li>(7)</li> <li>(7)</li> <li>(8)</li> <li>(7)</li> <li>(8)</li> <li>(7)</li> <li>(7)</li></ul>                                                                                                    | 1 ( 200)                                                                                                    | 81-51<br>1058<br>00<br>00<br>00<br>00<br>00                                                                                                    | クリ・<br>でき<br>(#####<br>P=P.44                                   | ックで明<br>ます。                              |                                                                                                    | 報を修正<br>************************************                                   | HERT 25 Head<br>Viscore<br>Division<br>A Dis [72,2]                                      |
| 000<br>855<br>859,0.5<br>859,0.5<br>859,0.5<br>105,0.5<br>105,0.5<br>10,0.5<br>10,0 | 1 ( ( ( ) ) )                                                                                                    | 813-501<br>Interest<br>Interest<br>Inte  | クリ・<br>でき                                                       | ックで明まます。                                 |                                                                                                    | will menter<br>************************************                            | +DRETHER (House)<br>weare<br>(which<br>Arthe [17])<br>(1871)                             |
| #10<br>約5<br>約5:00:07<br>約5:00:07<br>(00:05:07<br>(00:05:07<br>(00:05:07<br>(00:05:07)<br>(00:05:07)<br>(00:05:0                                                                                                    | 1 ( 1997)<br>1000-1000-1000<br>1000-1000<br>1000-1000<br>1000-1000<br>1000-1000<br>1000-1000<br>1000-1000<br>1000-1000<br>1000-1000<br>1000-1000<br>1000-1000<br>1000-100-100<br>1000-100-100<br>1000-100<br>1000-100<br>100                                                                 | 813-501<br>1009<br>1009<br>100   | クリ・<br>でき                                                       | ックで明まます。                                 |                                                                                                    | willingfield<br>************************************                           | +CRETERS (R.A.)<br>VILLE<br>ACTO<br>ACTO<br>ACTO<br>ACTO<br>ACTO<br>ACTO<br>ACTO<br>ACTO |
| (4)<br>第5点の<br>第5点の<br>第5点の<br>(約5点の)<br>(約5点の)<br>(約5<br>(約5))<br>(約5))<br>(1))<br>(1))<br>(1))<br>(1))<br>(1))<br>(1))<br>(1))<br>(                                                                                                    | 100-2000)<br>00-2000)<br>00-2000<br>00-2000 | 1000<br>1000<br>100<br>1000<br>1000<br>1 | クリ・<br>でき                                                       | ックで明:ます。                                 |                                                                                                    | williamment<br>************************************                            | HERRITERBORD<br>WRONG<br>SYLEAT<br>ACRE [THE<br>JACK [THE<br>JACK                        |
| #13<br>約5歳の<br>約5歳の<br>約5歳の<br>(約5歳10-1)<br>(約5歳10-1)<br>(約5歳10-1)<br>(約5歳11年<br>(約5歳11年)<br>(約5歳11年)<br>(約5611年)<br>(約5611年)<br>(1)(1)(1)(1)(1)(1)(1)(1)(1)(1)(1)(1)(1)(                                                                                                    | 1000-020120<br>000-0412 0<br>000-0412 0<br>000-0                                                                                                    | 1000<br>1000<br>100<br>1000<br>1000<br>1 |                                                                 | ックで明:ます。                                 |                                                                                                    | williamman<br>williamman<br>williamman<br>within<br>within<br>within<br>within | HERRITESINE (J)<br>VIII T<br>ACE [TE<br>JATESI                                           |
| (41)<br>約5)<br>約5(2)<br>約5(2)<br>(4)<br>(4)<br>(4)<br>(4)<br>(4)<br>(4)<br>(4)<br>(4)<br>(4)<br>(4                                                                                                    | 000-20020<br>002-412-00<br>002-412-00<br>002-412-00<br>002-00<br>002-00<br>002-00<br>002-00<br>002-00<br>002-00<br>002-00<br>002-00<br>002-412-00<br>002-00<br>000<br>0                                                                                                    | 1000<br>1000<br>100<br>1000<br>1000<br>1 | クリ・<br>でき<br>(######<br>(######<br>(###<br>(###<br>(###<br>(### | ックで明<br>ます。                              | (1995)<br>(1995)<br>(1995) | with<br>報を修正<br>************************************                           | +ERCTRESIS                                                                               |

#### 5. 発行予約が完了しました。

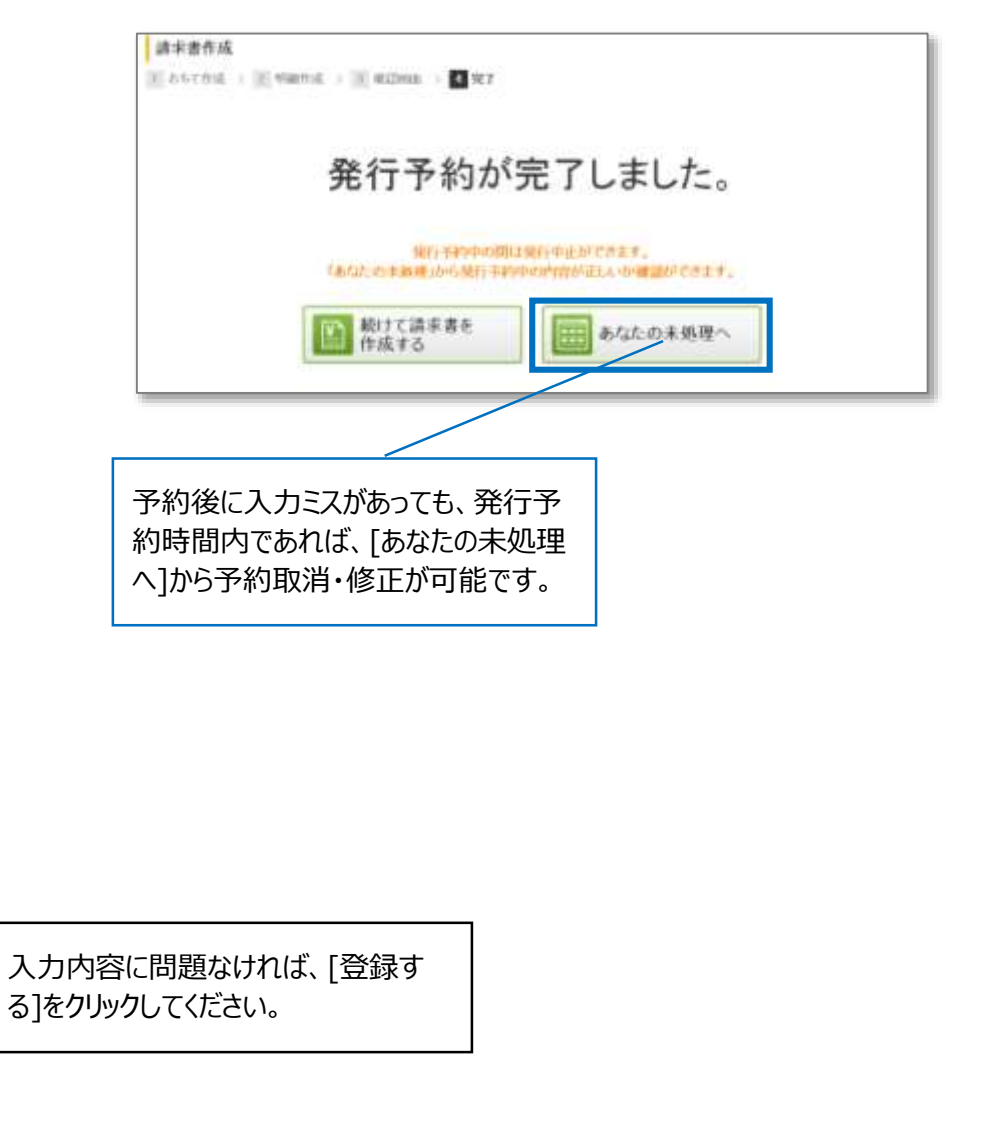

## アップロードで請求書を作成されている方

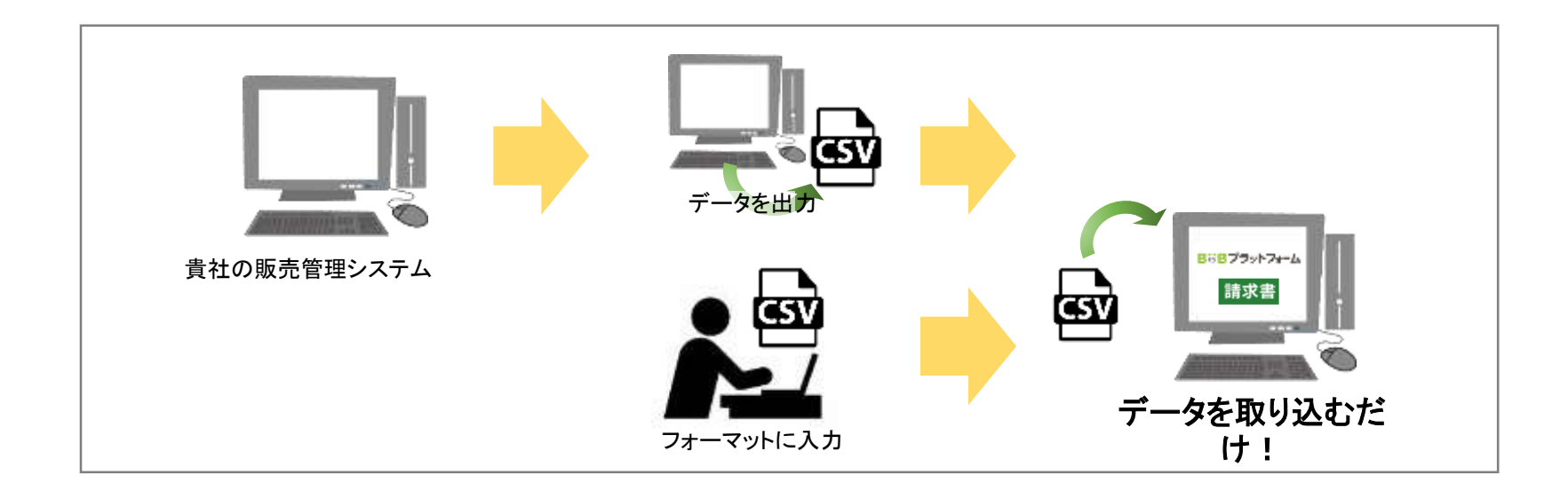

### アップロードにて請求書を作成されている方は下記設定が別途必要になります。 ①請求書書式設定コードの登録 ②アップロードフォーマット設定

「標準フォーマット」でのアップロード作成はできなくなりますのでご注意下さい

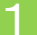

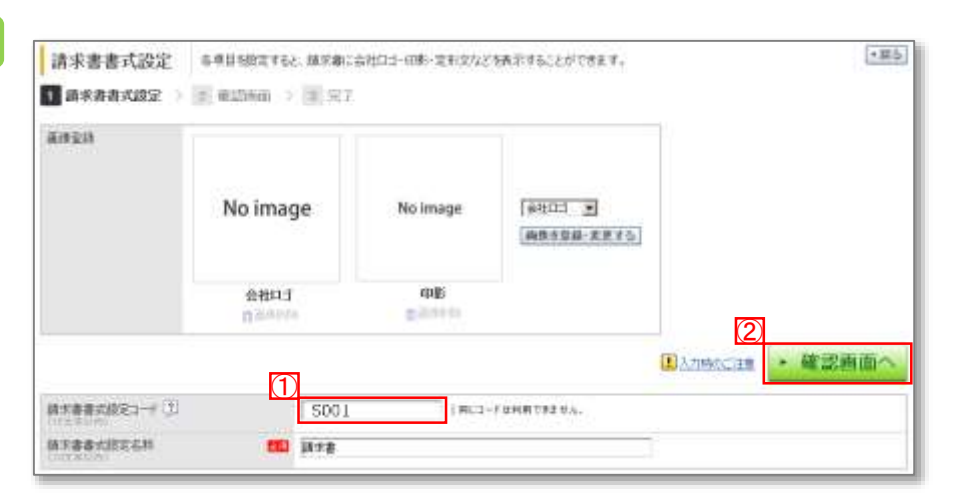

| 請求書書式設定      | 2-一覧 請求書の書式を一発<br>書式を性助設定して                                                                                                    | 行先や内容に合わせて権奴設定す。<br>いる場合は、用いたい書式の「潮根」 | もことができます。<br>1をクリックして、載見 | ロロ酸定して下さい。 |                   |            | •        |
|--------------|----------------------------------------------------------------------------------------------------|---------------------------------------|--------------------------|------------|-------------------|------------|----------|
| 4-9-F (3)    | ſ                                                                                                    | 100日 17 非統元素素のも                       | R. ###50                 |            |                   | 85         | 3811 12: |
| () 請求書書式該定金新 | (1) (1) (1) (1) (1) (1) (1) (1) (1) (1)                                                                                                    |                                       |                          |            |                   |            |          |
| 請求書書式設定コード   | an rate and rates and rates an | ALS .                                 | 100 Million              | 最好更新日      |                   |            |          |
| S001         | 書式設定1                                                                                                    | 10                                    | 大郎                       | 2016/10/04 | 18.32             | 2 A.R.     | 用我:      |
|              | <b>春天1</b> 872.7                                                                                                    | 18                                    | 大郎                       | 2016/10/14 | <b>100</b> (\$100 | <b>2</b> 3 | 川内市      |
|              | 83C88268                                                                                                    | 相                                     | 大郎                       | 2016/10/14 | E an              | SIXE.      | 66.      |

# 操作手順 2ページ書式設定画面より 1 ①[請求書書式設定コード]に任意のコードを入力します 2 ②確認画面へ>登録するをクリックします 2 [書式設定コード]が登録されました ※「書式設定コード」とは 請求書書式設定は複数登録が可能です。書式設定コードを登録する と、 請求書をアップロードする際に、書式を指定して利用することが可能です。

#### 弊社指定書式で固定して問題ない方は「既定」をクリックして下さい

※本操作を行う場合、次ページ以降の操作は不要です

| 請求書書式設定     | ビー第<br>御式を | の書式を、発行先や内容に含<br>権政設定している場合は、用 | わせて檀奴段定す(<br>いたい書式の「選択」 | もことができます。<br>(モク)ックして、戦? | むに設定して下さい。 |                                                                                                    |       | ・組る     |
|-------------|------------|--------------------------------|-------------------------|--------------------------|------------|----------------------------------------------------------------------------------------------------|-------|---------|
| 4-9-F (J)   | 1          | 1000                           | ▶ 非統示者者める               | R. ##+0                  |            |                                                                                                    | 60    | iAutzył |
| 🔓 請求書書式該定查# | 6生緑泉地1     |                                |                         |                          |            |                                                                                                    |       |         |
| は中書書式設定コード  | 林宇書書書記的定法  | n:                             | (R), S                  | 17646 (N                 | 最好更新目      |                                                                                                    |       |         |
| S001        | 書式設定1      |                                | 10                      | 大郎                       | 2016/10/04 | <b>飛</b> 軍                                                                                                    | 图 无无  | 甲代中     |
|             | 書式設定2      |                                | 村                       | 大郎                       | 2016/10/14 | in the second second se | T azz | 世代元-    |
|             | 837487F8   |                                | 村                       | 大郎                       | 2016/10/14 | 100 101                                                                                                    | DIAR. | 88.0    |

# ②アップロードフォーマット設定

社内システムから出力した請求データを、加工することなくそのままアップロードすることができます。ご利用には、事前に社内のシステムとBtoBプラットフォーム 請求書の項目 を合わせる設定が必要です。

| NITTER .                               | STRUCT                               | - dm                                                                                                    | 24062(7.5                            | AND MICH.                                                                                                    | ART-SA A                   |
|----------------------------------------|--------------------------------------|----------------------------------------------------------------------------------------------------|--------------------------------------|----------------------------------------------------------------------------------------------------|----------------------------|
|                                        | 糸はたの葉樹                               | $\sim$                                                                                                    |                                      | 0                                                                                                    | 22-12-0.10()]]0            |
| 5-12.0-12                              | withe-sector                         | STRATET.                                                                                                    |                                      | 102 0                                                                                                    | formation                  |
| 375594                                 | -                                    |                                                                                                    |                                      | 21                                                                                                    | 18/02/01<br>800-5457×79111 |
| and the second                         | -10 44 42 00 00 De                   |                                                                                                    |                                      | and the second second s | 18/01/01                   |
| -67-70-F                               |                                      |                                                                                                    |                                      | - manual a                                                                                                    | #ロバージモンアップドを13<br>- ほした-   |
|                                        |                                      |                                                                                                    |                                      | )                                                                                                    |                            |
| 設定・登録 時間でかけ                            | フォーム 調学者をおり得<br>りったして、設定・監修          | 相同いただにためた。後足一瞥<br>「管理を打ってください。                                                                                  | 241                                  | A                                                                                                    | - 10                       |
| 常行設定                                   | STURZ                                |                                                                                                    |                                      |                                                                                                    | +基本設定                      |
|                                        |                                      | CONTROL OF THE OWNER OF THE OWNER OF THE OWNER OF THE OWNER OF THE OWNER OF THE OWNER OF THE OWNER OF THE OWNER |                                      | (117)                                                                                                    |                            |
| ▶ 発行先一覧                                |                                      | ○ ・ 発行先情                                                                                                    | 報自動反映設定                              | 上・発行す                                                                                                    | P表示設定                      |
| 東京都市行会の影響・協学、                          |                                      | <b>有行来经过条件将按照更</b> 1.5                                                                                          | ·新に                                  | RHIOHERRANA                                                                                                    | 12-210                     |
| 8月3元コードなど進行先期の創立                       | 8.27,                                | 自己心我们去销略(当教祭)                                                                                                   | 用きせるか 相助取します。                        | 通知口腔之外正す。                                                                                                    |                            |
| III STATE AND A                        | (124 - <b>1</b> 2                    | - 1000 /E ra                                                                                                    | GL                                   | R. mar                                                                                                    | ****                       |
| an-rear 27                             | Not B                                | ¥1 · maximum                                                                                                    | <u>n</u>                             | E. sawa                                                                                                    | W-LEXAL                    |
| LORO論が書のおらて、明確の様<br>FLCU ートとして変印し、読水器の | <ul> <li>8年</li> <li>秋田時に</li> </ul> | 請求書に表示する単いたロド<br>入会(AL)口信も登録できます                                                                                | EIの敬辞物,水中。<br>「」                     | 総次書に商売する印味道<br>14費取り目前方法などが                                                                                                    | 目動や文庫。<br>第回した <b>学</b> 。  |
| <b>東印に次す。</b>                          |                                      |                                                                                                    |                                      |                                                                                                    |                            |
| S. 7970-F                              |                                      | at a start                                                                                                    | PERMIT                               | C. Antonio                                                                                                    | 1 11 /1- 28                |
| 「フォーマット語                               | 定                                    | E. 19970-                                                                                                    | FFIFERE                              | · 2.75                                                                                                    | 1-1-10.00-00               |
| ビアンステムから発行先でスタ<br>コンファインをアンプロードするフィ    | Def - batx                           | FTF特徴用することで、緑水素<br>ゲーロRCSVアックロードでき                                                                              | ト発行失でスタの<br>税上することができます。             | タウンロード依頼したデー<br>こちらから交信することが                                                                                                    | 5年<br>で存ます。                |
| \$\$P.8. # 7+                          |                                      | 本価値のご利用にはお申込<br>ころらよりに用い合わせくだ法                                                                                  | い簡単のが必要です。                           | Contraction Composition                                                                                                    | 2 8 8 W C C C              |
|                                        | 0                                    |                                                                                                    |                                      |                                                                                                    |                            |
|                                        |                                      |                                                                                                    | N)                                   |                                                                                                    |                            |
| アップロードフォーマット設立                         | REDERCASE<br>SECONDERVIC             | 20単品と研究者フラットフォームス<br>コッドして、諸学校の一世的成功者                                                                           | 12130-11101.2242<br>12130-1110023122 | 上で、社内システムカデー<br>びできます。                                                                                                    | (185)                      |
| 71-51-1980. 🗰 MATER                    | -9 - 9                               |                                                                                                    |                                      |                                                                                                    |                            |
| 1 NOR 10 1                             |                                      | a second                                                                                                    | 10000                                |                                                                                                    |                            |
|                                        |                                      | 71/24-1980                                                                                                    | WALKED.                              |                                                                                                    |                            |
| 読手者データ アップロードフォー                       | 1-0-0-0-001414-0-2-0-                | Ă.                                                                                                    |                                      |                                                                                                    |                            |
| - アップロードフォーマンを開始で設定                    | TRANSS, GRANN                        | 観測ならなら影響して下的へい                                                                                                  |                                      |                                                                                                    |                            |

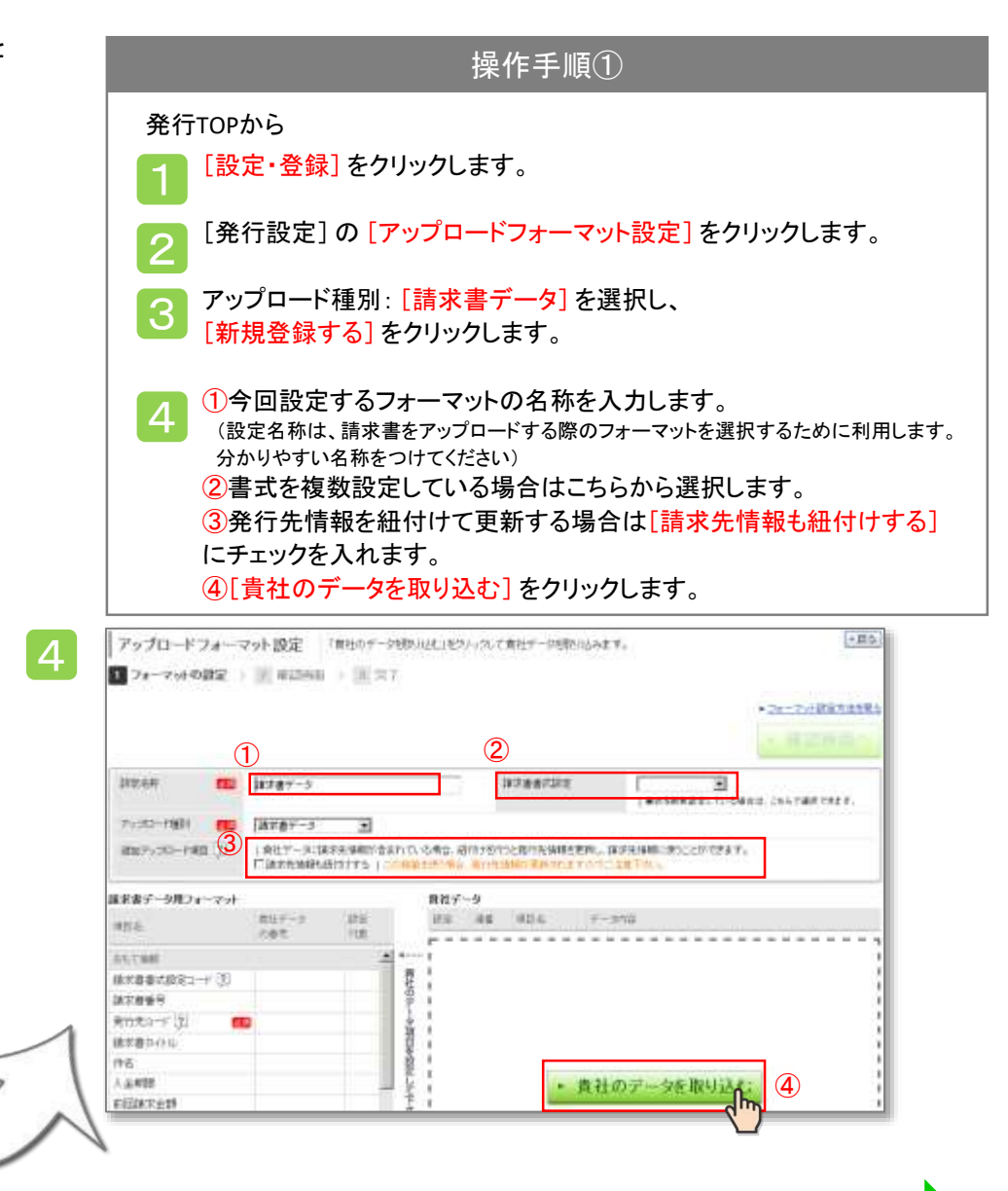

【レコード形式】

| 貴社データの取          | り込み              |               |                                                                                                    | 1             |                      | <b>0</b> m;     | 8       |           |           | <レコー              | ド形式サンプ               | 11>        |        |     |         |       |        |
|------------------|------------------|---------------|----------------------------------------------------------------------------------------------------|---------------|----------------------|-----------------|---------|-----------|-----------|-------------------|----------------------|------------|--------|-----|---------|-------|--------|
| INF SH           |                  | 請求書デーク        | 12                                                                                                    | ä             | 請求明細書(明<br>得意先:(A062 | 月細転記)<br>)デモ商事材 | 式会社     |           |           |                   |                      |            |        |     |         |       |        |
|                  |                  |               |                                                                                                    | Ĵ             | 発行先コード               | 今回売上額           | 内消費税等   | 今回請求額     | 総請求金額     | 日付                | 伝票No. 取引区分           | 商品名        | 数量     | 単価  | 金額      | 消費税   | 請求金額   |
| アップロード運動         |                  | 諸宗書データ        | V                                                                                                    |               | 55555                | 7,008,446       | 560,676 | 7,569,122 | 8,069,122 | 2016/2/1          | 7185 掛売上             | クレヨン       | 5000   | 172 | 860,000 | 68800 | 928,80 |
| アップロードファイル       | fist             | タレコード形式 たけつうう | 雨式 (                                                                                                    | กโ            | 55555                | 7,008,446       | 560,676 | 7,569,122 | 8,069,122 | 2016/2/1 2016/2/1 | 7185 掛売上<br>7185 掛売上 | クレヨン       | 5000   | 172 | 860,000 | 68800 | 928,80 |
| maint mainta     |                  |               |                                                                                                    |               | 55555                | 7,008,446       | 560,676 | 7,569,122 | 8,069,122 | 2016/2/1          | 7185 掛売上             | 色鉛筆        | 15000  | 14  | 211,500 | 16920 | 228,42 |
| BREACTION STREET | () (C)           | ●第二 ファイルが選択さ  | れていません。                                                                                                    | (2)⊦          | 55555                | 7,008,446       | 560,676 | 7,569,122 | 8,069,122 | 2016/2/1          | /185 掛売上<br>7185 掛高上 | 包鉛車<br>回44 | 15000  | 14  | 204,/50 | 16380 | 221,13 |
| IRRANING P       | a C              | de D          |                                                                                                    |               | 55555                | 7,008,446       | 560,676 | 7,569,122 | 8.069.122 | 2016/2/1          | 7185 掛売上             | 厚紙         | 15000  | 4   | 63.000  | 5040  | 68.04  |
| and an of the C  | 4 ···            | 1718          | 3                                                                                                    |               | 55555                | 7,008,446       | 560,676 | 7,569,122 | 8,069,122 | 2016/2/5          | 7260 掛売上             | 厚紙         | 3013   | 215 | 647,795 | 51824 | 699,61 |
| 1-18816116日      | 97. <b>19</b>    | 19.02         |                                                                                                    |               | 55555                | 7,008,446       | 560,676 | 7,569,122 | 8,069,122 | 2016/2/8          | 7350 掛売上             | 消しゴム       | 1358   | 88  | 119,097 | 9528  | 128,62 |
| Section states a | p                | 1718          | 4                                                                                                    |               | 55555                | 7,008,446       | 560,676 | 7,569,122 | 8,069,122 | 2016/2/8          | 7351 掛売上             | 消しゴム       | 5142   | 88  | 450,953 | 36076 | 487,03 |
| 88-0-16-00       | 100308-0         | 1             |                                                                                                    |               | 55555                | 7,008,446       | 560,676 | 7,569,122 | 8,069,122 | 2016/2/8          | 7351 掛売上             | 消しゴム       | 6500   | 88  | 570,050 | 45604 | 615,65 |
| INTER IN         | an on the second |               |                                                                                                    |               | 55555                | 7,008,446       | 560,676 | 7,569,122 | 8,069,122 | 2016/2/8          | /351 掛売上             | 消しコム       | 6443   | 88  | 565,051 | 45204 | 610,25 |
| 360713 2301      | 0.0785-0         | 1             |                                                                                                    | (5)           | 55555                | 7,008,446       | 560,676 | 7,569,122 | 0,009,122 | 2016/2/20         | 7707 掛吉 ト            | ボールペン      | 2000   | 210 | 42 200  | 2204  | 45.69  |
|                  | No Netronae      | 1             | -                                                                                                    |               | 55555                | 7,008,446       | 560.676 | 7,569,122 | 8.069.122 | 2016/2/26         | 7707 掛売上             | ボールペン      | / 3000 | 17  | 42,300  | 3982  | 53.75  |
|                  | 17876-6          | 1             |                                                                                                    |               | 55555                | 7,008,446       | 560,676 | 7,569,122 | 8,069,122 | 2016/2/26         | 7707 掛売上             | 厚紙         | 3000   | 5   | 15,120  | 1210  | 16,33  |
|                  |                  | 1             |                                                                                                    |               | 55555                | 7,008,446       | 560,676 | 7,569,122 | 8,069,122 | 2016/2/26         | 7707 掛売上             | 厚紙         | 3000   | 7   | 20,460  | 1637  | 22,09  |
|                  | その他              | F152394       |                                                                                                    | L             | 55555                | 7,008,446       | 560,676 | 7,569,122 | 8,069,122 | 2016/2/26         | 7708 掛売上             | 色紙         | 5000   | 149 | 745,000 | 59600 | 804,60 |
| 入会方法             | DESIGN.          | 1             |                                                                                                    |               |                      |                 |         |           |           |                   |                      |            |        |     |         |       |        |
| JRD(干 下)         | Survey.          | 1             |                                                                                                    |               |                      |                 |         |           |           |                   |                      |            |        |     |         |       |        |
| mores over       | DEMO             |               |                                                                                                    | _             |                      |                 |         |           |           |                   |                      |            |        |     |         |       |        |
|                  | 現金               |               |                                                                                                    | 6             |                      |                 |         |           |           |                   |                      |            |        |     |         |       |        |
|                  | 7.0              |               |                                                                                                    |               |                      |                 |         |           |           |                   |                      |            |        |     |         |       |        |
|                  | +10              |               |                                                                                                    |               |                      |                 |         |           |           |                   |                      |            |        |     |         |       |        |
|                  | St-Stat          | [             |                                                                                                    |               |                      |                 |         |           |           |                   |                      |            |        |     |         |       |        |
|                  | 7-1              |               | and the second second s |               |                      |                 |         |           |           |                   |                      |            |        |     |         |       |        |
|                  |                  | ++/210        | BURNE.                                                                                                    | $\mathcal{O}$ |                      |                 |         |           |           |                   |                      |            |        |     |         |       |        |
|                  |                  |               | - dm                                                                                                    |               |                      |                 |         |           |           |                   |                      |            |        |     |         |       |        |
|                  |                  |               | × )                                                                                                    |               |                      |                 |         |           |           |                   |                      |            |        |     |         |       |        |

#### 【ノロツク形式】

| ##L/ - 90)      | 00.48793     |                         | 1             | 1 | M REAR     |           |                                                                                                    | <フロック形式サン                | フル>       |                        |                |          |
|-----------------|--------------|-------------------------|---------------|---|------------|-----------|----------------------------------------------------------------------------------------------------|--------------------------|-----------|------------------------|----------------|----------|
| EXER:           |              | 諸下骨データ                  | 1 Zum         | 5 | 前回請求残高     | 前回分入金額    | 調整額                                                                                                    | 繰越額                      | 今回売上額     | 内消費税等                  | 今回請求額          | 得意先コード   |
| -lossilenter    |              | in the second           | 1             | H | 5,795,020  | 5,795,020 |                                                                                                    | 0                        | 7,569,120 | 560,675                | 7,569,120      | 1062     |
| -479-1-54000    |              | 48.8.87                 |               |   | 日付         | 伝票No. 1   | 取引区分                                                                                                    | 商品名                      | 数量        | 単価                     | 金額             |          |
| 7-570-1574      | 印度文          | ウレコード形式 声ブロック形式         | ിര            | В | 平成28/04/01 | 7185      | 掛売上                                                                                                    | ファンデーション                 | 5,000.00  | 172                    | 860,000        |          |
| auto have       |              |                         | 0             | В | 平成28/04/01 | 7185      | 掛売上                                                                                                    | ファンデーション                 | 5,000.00  | 172                    | 860,000        |          |
| ors - possi     | w.go         | 一部第二 ファイルが現代されていませ      | (9)           | B | 平成28/04/01 | 7185      | <b>掛売上</b>                                                                                                    |                          | 5,000.00  | 172                    | 860,000        |          |
| CONSIGNATION OF | 1            |                         |               | В | 平成28/04/01 | 7185      | <b>掛売上</b>                                                                                                    | 貧材諸口 金皿                  | 15,000.00 | 14.1                   | 211,500        |          |
| CONSIGNAL (1)   |              | (10)                    |               | В | 平成28/04/01 | 7185      | <b>掛売上</b>                                                                                                    | 貸材諸口 レフィルケース             | 15,000.00 | 13.65                  | 204,750        |          |
| MAIK科子(7)       | <b>110</b>   | <u> </u>                |               | B | 平成28/04/01 | 7185      | <b>掛売上</b>                                                                                                    | (資材諸ロ シ−7−               | 15,000.00 | 5.04                   | 75,600         |          |
|                 |              |                         |               | B | 平成28/04/01 | 7185      | 助売上 しんしょう しんしょう しんしょう しんしょう しんしょう しんしょう しんしょう しんしょう ひんしん しんしょう しんしょう しんしょ しんしょ | 貧材諸口 表貼7^ル               | 15,000.00 | 4.2                    | 63,000         |          |
| 认为口服律和          | F (Y)        |                         | (12)          | B | 平成28/04/05 | /260 }    | 中元上                                                                                                    |                          | 3,013.00  | 215                    | 647,795        |          |
|                 |              |                         |               | B | 平成28/04/08 | /350      | 中元上 し                                                                                                    | UVN 79 - 50+             | 1,358.00  | 87.7                   | 119,096        |          |
| SMILL C         |              | (13)                    |               | B | 平成28/04/08 | /351      | 中元上                                                                                                    | UVN 79 - 50+             | 5,142.00  | 87.7                   | 450,953        |          |
| 0.8972          | water-       |                         | _             | B | 平成28/04/08 | /351 }    | 中元上 しまし しんしょう しんしょう しんしょ しんしょ                                                                                                    | UVN 79 - 50+             | 6,500.00  | 87.7                   | 570,050        |          |
| 2001            | water        | 1                       |               | В | 平成28/04/08 | /351 }    | 出まし                                                                                                    | UVN 79 - 50+             | 6,443.00  | 87.7                   | 565,051        |          |
| 101-020         | 山口利士         | L                       |               | В | 平成28/04/26 | //0/ }    | 出まし                                                                                                    |                          | 3,000.00  | 216                    | 648,000        |          |
|                 | 1.000        | 1                       |               | B | 平成28/04/26 | //0/ }    | 出まし                                                                                                    | 資材諸口 金皿                  | 3,000.00  | 14.1                   | 42,300         |          |
|                 | 村業現金         | 1                       |               | В | 平成28/04/26 | 7/0/ 1    | 卸元上                                                                                                    |                          | 3,000.00  | 16.59                  | 49,770         |          |
|                 |              | Relation of the         |               | B | 平成28/04/26 | 7/0/ 1    | 中元上 し                                                                                                    | 資材語口 ソーフー<br>次井藤口 東眼に いい | 3,000.00  | 5.04                   | 15,120         |          |
|                 | その但          | 上記以外                    |               | B | 平成28/04/26 | 7700      | 野元上                                                                                                    | ■ 頁付 話口 表 5 7 1 N        | 3,000.00  | 0.82                   | 20,460         |          |
| 25.2            | MALL REPORTS |                         |               | В | 平成28/04/26 | //08      | 町元上                                                                                                    | ミイフルハ リダ 一 L 4.5g        | 5,000.00  | 149                    | /45,000        |          |
| 相子 名            |              |                         |               |   |            |           |                                                                                                    |                          |           |                        |                |          |
|                 | 口座推督         | L.S.                    | (15)          |   |            |           |                                                                                                    | 【預金種別識別子                 | -]        |                        |                |          |
|                 | 11.0         | C                       |               |   |            |           |                                                                                                    | 业品粉点和生                   | _<br>[    | <u> । भ</u> ित्र के उस | <b>△11時共</b> 3 | は ヘリー    |
|                 | 10.20        |                         |               |   | -1         |           |                                                                                                    | 十円奴子工師で、                 | 百进預金      | 」「ヨ座預                  | <b>亚」[[打</b>   | 限立」〜     |
|                 |              | ACCOUNTS IN THE REAL OF |               |   |            |           |                                                                                                    | 割り当てる設定カ                 | 「可能です     | 0                      |                |          |
|                 |              | キャンセル 取り込               | <u> </u>      |   |            |           |                                                                                                    | (11) 並著西合。4              | 业市站会      | -<br>っ 哈莱琴             | A.0 +>         | 12       |
|                 |              |                         | <b>C</b> 1''D |   |            |           |                                                                                                    | 1例)百週預金:1                | ヨ 座 預 金 : | 2 灯 台 頂                | (王:9 な)        | <b>_</b> |

#### 操作手順②

#### 操作手順①から

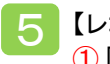

5 【レコード形式の場合】 1「レコード形式」を選択します。 アップロードするファイルを選択します。 ③項目名の行開始番号を指定します。 ※データ内にタイトル行がある場合は、 その行番号を入力します。 ④データ開始行番号を指定します。 ※アップロードする請求書のデータ内容が 始まる行番号を入力します 5 預金種別識別子を設定します。 6入金方法識別子を設定します。 (7)[取り込む]をクリックします。

【ブロック形式の場合】

8「ブロック形式」を選択します。 ⑨アップロードするファイルを選択します。 10ヘッダ識別子を指定します。 ①明細識別子を指定します。 2振込先口座識別子を設定します。 13フッタ識別子を指定します。 4. 預金種別識別子を指定します。 ⑤入金方法識別子を設定します。 ⑥[取り込む]をクリックします。

操作手順③へ⇒

去識別子】 :字を[銀行振込][口座振替][現金]等に割り 定が可能です。 振込:1 口座振替:2 現金:3 など

# ②アップロードフォーマット設定

| 1.00-000 PTG                                                                                                    |                                                                                                    |                                       | Artesation of                                                                                                    | LA. (21) 189-1831. |         |
|----------------------------------------------------------------------------------------------------|----------------------------------------------------------------------------------------------------|---------------------------------------|----------------------------------------------------------------------------------------------------|--------------------|---------|
| 10010. #01110911140                                                                                                    | 100000000 ·                                                                                                    | m/-+                                  |                                                                                                    | 3<br>              |         |
| 111. 10<br>10:00<br>87883300-1 3                                                                                                    | 1                                                                                                    | (2)                                   | T-1978                                                                                                    |                    | -       |
| 81994<br>81952-131                                                                                                    |                                                                                                    |                                       | Address of the second second s |                    |         |
| Lane 2<br>Lane<br>Hillshan                                                                                                    |                                                                                                    | · · · · · · · · · · · · · · · · · · · | 5                                                                                                    |                    |         |
| Energy and a                                                                                                    | REDAR 1 20 112                                                                                                    | NULL CALL CLIEP YOU                   | A PAN                                                                                                    | *                  |         |
| E Service State                                                                                                    | 10000 - 10000<br>100000 - 10000<br>2<br>2                                                                                                    |                                       |                                                                                                    | `                  | #2.42   |
| Rear Barry Barry                                                                                                    | 977500.<br>100346 + [3]    17<br>3<br>3<br>9<br>8157-9<br>185 - 005                                                                                                    | 1.75                                  | 2785                                                                                                    |                    | <u></u> |
| アン・マット (1)(2) / 20 / 20 / 20 / 20 / 20 / 20 / 20 /                                                                                                    | 8027-0<br>80286 - 33 = 2<br>9<br>8<br>857-0<br>105 - 0<br>105 - 0<br>100<br>100<br>100<br>100<br>100<br>100<br>100<br>1000<br>10 | 1-376<br>1006                         |                                                                                                    |                    |         |
| 200-2000 - 200<br>200-2000 - 200<br>200-200<br>200-200 | 9 97520. (1997)<br>(81296) - (3) 197<br>9<br>9<br>8057 - 9<br>185 100.6.<br>805.0.00<br>805.0.00<br>805.000<br>805.000<br>805.000<br>805.000<br>805.000<br>805.000<br>805.000<br>805.000<br>805.000<br>805.000<br>805.000<br>805.000<br>805.000<br>805.000<br>805.000<br>805.000<br>805.000<br>805.000<br>805.000<br>805.000<br>805.000<br>805.000<br>805.000<br>805.0000<br>805.0000<br>805.00000<br>805.0000000000                                                                                                    | 1-170<br>2000<br>21-1-1               | -17-5052-254<br>-17-5052-254<br>-111 #2566                                                                                                    |                    |         |
|                                                                                                    | RELEASE<br>RELEASE<br>RELET                                                                                                    | 7-376<br>2000 P 370<br>2 1-1          | -17-300774<br>9-0513-000<br>77                                                                                                    | 、                  | 定が完了しまし |

| 操作手順③                                                                                                    |
|----------------------------------------------------------------------------------------------------|
| 操作手順②から                                                                                                    |
| <ul> <li>BtoBプラットフォーム請求書の項目が、社内のシステムのデータのどの項目に該当するかを選択します。</li> <li>①BtoBプラットフォーム請求書の項目を選択します。</li> <li>②貴社の社内システムのデータから該当する列番号の[選択]を<br/>クリックします。</li> <li>③各項目を設定したら、[確認画面へ]をクリックします。</li> </ul> |
| 7 内容を確認し、[設定する]をクリックします。<br>フォーマットの設定が完了しました。                                                                                                    |

### アップロードをする時は、今回作成したフォーマット名称を選択してください。

| 这下省一覧                                                   | 建築業を作用することができます<br>作用した最大量は発行するため                                                                                                    | L.<br>L. ADEDMINISHING BINGHT AND ADDRESS AND ADDRESS AND ADDRESS AND ADDRESS AND ADDRESS AND ADDRESS AND ADDRESS AND |                        |                                 |           | (-#D       |
|---------------------------------------------------------|----------------------------------------------------------------------------------------------------|----------------------------------------------------------------------------------------------------|------------------------|---------------------------------|-----------|------------|
| 852,0488                                                | R2 R1E                                                                                                    |                                                                                                    | RIER                   |                                 | 10/0.77   |            |
| - 8161915                                               | + #第5-57NE                                                                                                    | ++                                                                                                    | *##~\$25588            | +-0                             | 12×70-FR6 | 12         |
| 74-74 89<br>75-1489<br>75-30-468945<br>806813<br>74-65  |                                                                                                    | 118882-12022.0-1<br>(8852)<br>2180-1<br>4980-025<br>15-800<br>- 121300-1 (010.241)                                    |                        |                                 | -51410.11 | CONKS.     |
|                                                         |                                                                                                    |                                                                                                    |                        |                                 |           |            |
| 7,5-(11)                                                | and the second second se | 1 2x-52-188                                                                                                    | 2                      |                                 |           |            |
| Trace (BB Land<br>1 4 Relation voto<br>Relation (11     | 1000-01.<br>1-15-0011. • 00000-000                                                                                                    | Distant and                                                                                                    | 2                      | 2014 (200                       | HOME T AT | -          |
| 1 7/20-100 (4)<br>1 4 Receivery 20<br>Receiver 10-1   1 | nan da.<br>Fridare - south son                                                                                                    | <u>∎</u> 2×52-188                                                                                                    | 3                      | 2014 (186                       | HOLE Y AT | 10 (A) (A) |
|                                                         | 100-11.<br>1-15-011. • 00303-00<br>1-15-104.                                                                                                    | 1,50-100                                                                                                    | 1-20-01104<br>presolva | 274 280<br>1413                 |           | 10 2       |
|                                                         | 610-01.<br>-194811 19481450<br>(-194811 19481450<br>(-194811 19481450<br>81198811 1948155<br>81198811 1948155                                                                                                    |                                                                                                    | Production Field       | 274 (196<br>1411)<br>117<br>117 | Roberts   | n 3. v     |

### 補足 発行先コードを登録する

請求書データをアップロードして一括作成するためには、事前に発行先マスタ に発行先コードを設定する必要があります。

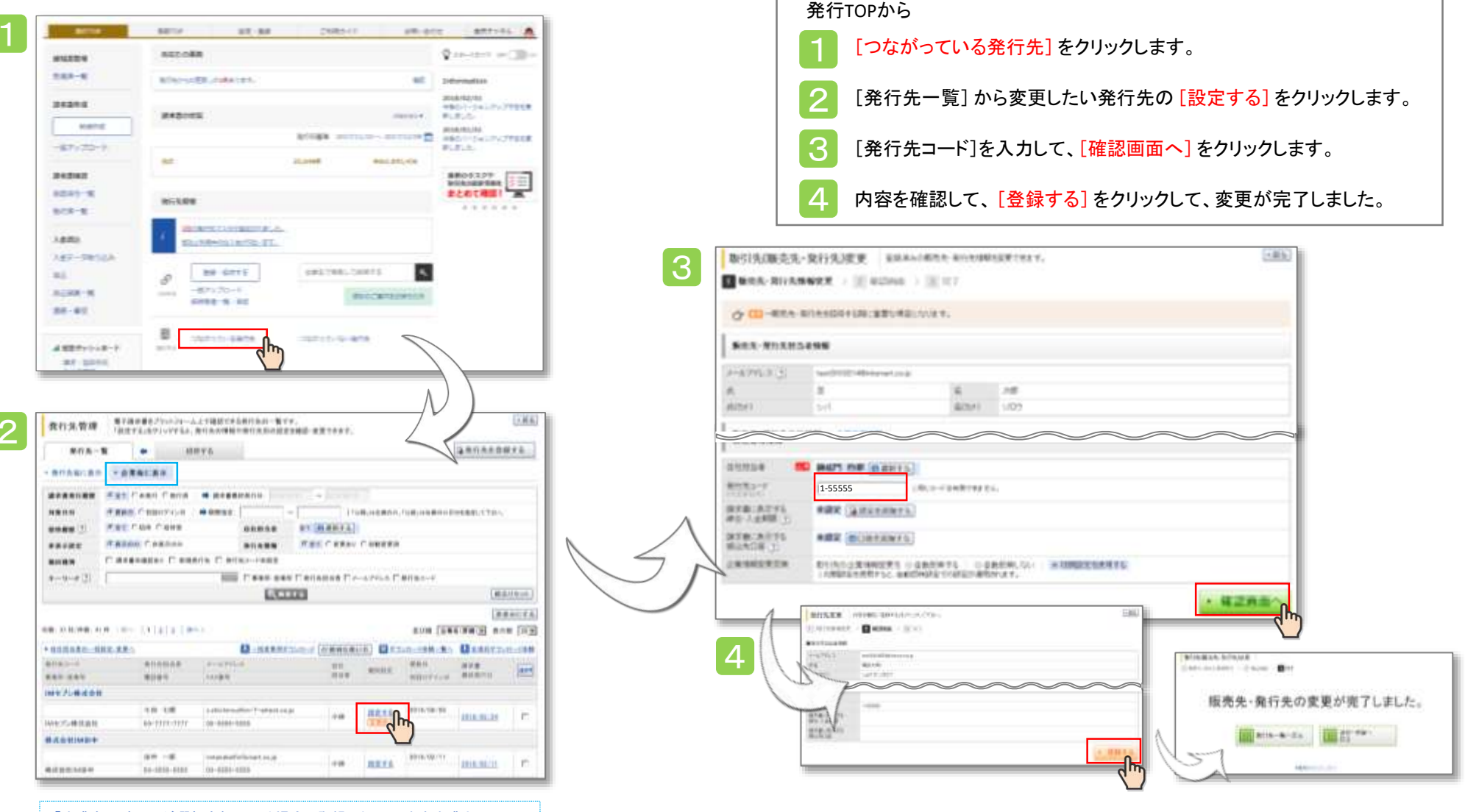

操作手順

「企業毎に表示」が選択されている場合、登録した取引先を企業として 括った表示となります。

請求書レイアウト

#### 左:おもて情報 右:明細情報

| ■ # 本<br>〒 100 - 0000<br>※ 小 田 1 - 2 - 3<br>11.1 - 1 - 1000 - 0000<br>和 式 ム 白 デ 1 マ > 2 |               | 東京王<br>平10-402<br>平10-402<br>平10<br>平10-402<br>平10-402<br>平10-402<br>平10-402<br>平10-402<br>平10-402<br>平10-40 | a<br>411<br>#A       |             | 828873U<br>82887<br>80<br>80<br>23.00 | 00000000<br>000044830001487<br>00044458340001 |
|-----------------------------------------------------------------------------------------|---------------|----------------------------------------------------------------------------------------------------|----------------------|-------------|---------------------------------------|-----------------------------------------------|
| *************************************                                                   | 0000000-00000 | 440,00                                                                                                    | 8880-2888+L33<br>8 円 | (41)        |                                       |                                               |
| 181475++24<br>1288848                                                                   | -> ###T4.1    | Jenan Internet                                                                                                    | BREERCAN, B          |             | -                                     | 1000 M (100                                   |
|                                                                                         |               | 8                                                                                                    | 4                    | 2 400,00    | 4.14                                  | 46.0                                          |
| ROOM (1987)                                                                             | R245 X81      | MILEN (MA)                                                                                                    | STENSOR              | MARKAGES.   | NO PERSONAL MARKED.                   | ROMANIE                                       |
| 446.1                                                                                   |               | - 46.0                                                                                                    | -                    | 1           | 1                                     | 1                                             |
| 18.00 81.00                                                                             |               |                                                                                                    |                      | 1. AL (8.8) | ERE (MLD.)                            | 40.1                                          |
| 19.78                                                                                   | #15#3         |                                                                                                    |                      |             |                                       |                                               |
| ••                                                                                      |               |                                                                                                    |                      |             |                                       |                                               |

| 有最存在        | and the second second se | *8                      | 18                   | 80 | 10   | 2845   |       | 第十十年            |
|-------------|----------------------------------------------------------------------------------------------------|-------------------------|----------------------|----|------|--------|-------|-----------------|
| 1251        | Carlo                                                                                                    | 87                      |                      |    | 18.4 |        |       |                 |
| 102 14 36   | and the second second second                                                                                                    | 14,400                  | 1.407                | 8  |      | 248    | 5.334 |                 |
| 299         | 8886 2250 Ht                                                                                                    | (10)1011-001005         | ********             |    |      |        |       |                 |
| 100.00.00   | 20201                                                                                                    | 41, 241                 | 4.26                 |    |      | -168   | 2,340 | 2.0             |
| 294         | 8008 105e 11                                                                                                    | 00041140.004            |                      | •  | *    |        |       |                 |
| 10110-0010  | inclusion of the second second                                                                                                    | 41.mi                   | 1.8/                 |    | e    | 1001   | 0.798 | 15.30           |
| 389         | ASSES SURA 21.                                                                                                    | 00014048                |                      |    |      |        |       |                 |
| 210-14-10   |                                                                                                    | 10.00                   | 1.00                 |    | 1.10 | .108   | -0,30 | 12.8            |
| 399         | Read not in                                                                                                    | (10001-40484            | CONTRACTOR OF STREET |    |      |        |       |                 |
| 2010-0      | 1.000.0                                                                                                    | C.M                     | 3,1                  | 1  |      | 100    | 1.000 | - 27            |
| 194         | 11.1                                                                                                    | 00001046466             |                      |    |      |        |       | · · · · · · ·   |
| 201111      | and the second second                                                                                                    | 10.00                   |                      |    |      | - 1000 | 2,408 |                 |
| 340         |                                                                                                    | (10091)-001000          | ********             |    | *    |        |       |                 |
| 1810-141-18 |                                                                                                    | 21, 100                 | 1.7                  |    |      | 100    | 0,110 | 81.01<br>(88.1) |
| 298         | 818 19834                                                                                                    | (100 million 40 million | ********             |    | *    |        |       |                 |
| 35 1 3      | Distance in 1                                                                                                    | 2.00                    | 3.3                  | *  | 1    | -49    | 14    | 314             |
| 289         | 25.4.                                                                                                    | (101101-00.004          | CO-SPANK:            |    | *    |        |       |                 |
| 30.H W      |                                                                                                    | 4.00                    | 1                    | e. |      |        | 4,896 |                 |
| 299         | BH2-A                                                                                                    | 1101011-00.084          | enceptions:          |    |      |        |       |                 |
| 100.0018    | anama a                                                                                                    | -4.81                   |                      | £. |      | .81    | -60   |                 |
| -           | 48.92                                                                                                    | 10001-00406             |                      |    | *    | -0.0   |       |                 |

市商品コードは19桁まで表示されます。

372

A Info Mart Corporation

# 契約工事の場合の操作

出来高通知書 受取~返送までの操作

出来高通知書を受取る・処理する

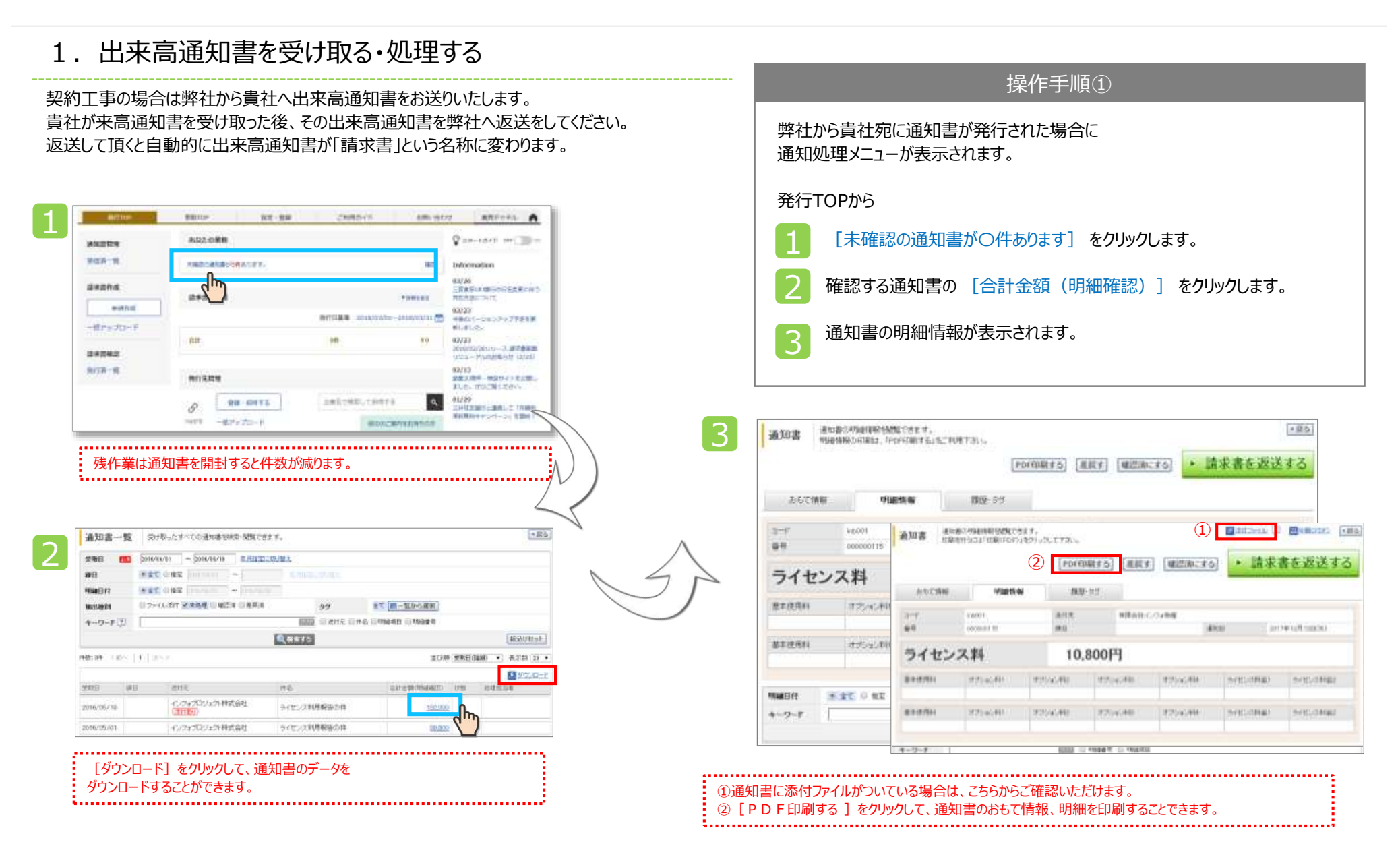

出来高通知書を受取る・処理する

2. 出来高通知書を返送する

#### 契約工事の場合は弊社から貴社へ出来高通知書をお送りいたします。 貴社が出来高通知書を受け取った後、その出来高通知書を弊社へ返送をしてください。 返送して頂くと自動的に出来高通知書が「請求書」という名称に変わります。

|                                                                                                    |                                                                                                    |                               | PDIT          | RES BE         | (ME)                                     | HC#6 + #                                                                                                    | 青末書を返す                        |
|----------------------------------------------------------------------------------------------------|----------------------------------------------------------------------------------------------------|-------------------------------|---------------|----------------|------------------------------------------|----------------------------------------------------------------------------------------------------|-------------------------------|
| あらて情報                                                                                                    | 1914E-151 W                                                                                                    | 13(2                          | F B T         |                |                                          |                                                                                                    |                               |
| 3-4                                                                                                    | V6001                                                                                                    | 运行党                           | #Bet-         | 07#88          |                                          |                                                                                                    |                               |
| 61                                                                                                    | 000000115                                                                                                    | 種目                            |               |                | 900E                                     | 201                                                                                                    | /辛加月10日(水)                    |
| ライセン                                                                                                    | ス料                                                                                                    | 10,                           | 800円          |                |                                          |                                                                                                    |                               |
| #T/2411                                                                                                    | IT2SAC#II                                                                                                    | IT/EAC/He                     | 3790640       | 875624         | a: 1                                     | 5-0522481                                                                                                    | 2012/2014                     |
| ATTENSATI.                                                                                                    | 1158 06070                                                                                                    | and a second second           | 2010/09/100   | 110000         |                                          | and the second second second second second second second second second second second second second second second | 7.190721.110                  |
| 基本统统和                                                                                                    | 10055500                                                                                                    | 1150-00418                    | 1700.00       | 4754A          | 4                                        | S/ECONEL                                                                                                    | シィセンス料理                       |
|                                                                                                    |                                                                                                    | 111                           |               |                |                                          |                                                                                                    |                               |
| ando ani-rad<br>Kompeten                                                                                                    | tit zi zida-is<br>zredatite                                                                                                    | Ca                            | man-un-       | 2.6. Commercia | <b>Dere H</b> anh                        | eruntity.                                                                                                    | • 飛行子1                        |
| 4000 201                                                                                                    | anerarana                                                                                                    | L'a                           |               | Alterio        | an an an an an an an an an an an an an a | erstales.                                                                                                    | <ul> <li>         ·</li></ul> |
| 40000 2015-02<br>2013286日時<br>小で落板<br>下を参考が記る                                                                                                    | 27814/0815-14<br>27814/081538                                                                                                    | Ca                            | Teinnia       | 2,617,000,000  | aren en                                  | fin tales.                                                                                                    | • <b>光</b> 石子I                |
|                                                                                                    | areataniae<br>areataniae<br>area                                                                                                    | Ta la                         | Terminia      | 447 minis      | Service of                               | feetiles.                                                                                                    | • 兼行子I                        |
| 20080 2015-010<br>取力開始日時<br>内で開催<br>取工業者が設定<br>東王書からた。<br>東王書称らた。                                                                                                    | 2111 2018 1- 5-5<br>2111 2018 1- 5-5<br>2111 2- 5<br>2111 2- 5<br>21111 2- 5<br>21111 2- 5<br>21111 2- 5<br>21111 2- 5<br>21111 2- 5<br>2111111111111111111111111111111111111                                                                           | Ta la                         | Terminia      | 2,6,7,000,710  | har a the self                           | Ala ta i ta i ta.                                                                                                | • 兼行子                         |
| A1000 201-203<br>和1500日の<br>体で搭載<br>本工業者が202<br>体で活動<br>本工業者が202<br>本工業者が202<br>本工業者のでのたたたたたたたたたたたたたたたたたたたたたたたたたたたたたたたたたたた                                                                                                    | 211 2018-0-55<br>2218-04-15-15<br>第二章<br>第二章<br>第二章<br>第二章<br>第二章<br>第二章<br>第二章<br>第二章<br>第二章<br>第二章                                                                                                    | - An - Sau                    | Ter an .      |                |                                          | Granults                                                                                                    | • <b>光</b> 行子1                |
| A1000 201-202<br>を15月20日日<br>体で落板<br>本工業者が202<br>体で落板<br>本工業者が202<br>体である。<br>本工<br>本工業者が202<br>体である。<br>本工<br>本工業者が202<br>本工<br>本工<br>本工<br>本工<br>本工<br>本工<br>本工<br>本工<br>本工<br>本工                                                                                                    | 211 2018-0-55<br>2218-04-06-1520<br>2825<br>2825<br>2825<br>2825<br>2825<br>2825<br>2825<br>2                                                                                                    | -A 142                        | Terran in the |                |                                          | Granults                                                                                                    | • <b>光</b> 行子1                |
| A1000 271-253<br>新川和田田<br>小(福祉<br>本工業者の252<br>株工業者の155<br>株工<br>「日本の1555-555<br>本で、<br>本での1555-555<br>まて、<br>まて、<br>まて、<br>まて、<br>まて、<br>まて、<br>まて、<br>まて、                                                                                                    | 211 2018 2-45<br>2218 (4/10 152)<br>2218 (4/10 152)<br>2218 (4/10) (4/10) (4/10) (4/10) (4/10) (4/10) (4/10) (4/10) (4/10) (4/10) (4/10) (4/10) (4/10) (4/10) (4/10) (4/10) (4/10) (4/10) (4/10) (4/10) (4/10) (4/10) (4/10) (4/10) (4/10) (4/10) (4/10) (4/10) (4/10) (4/10) (4/10) (4                                                                                                    |                               |               |                |                                          | Granults                                                                                                    | • 兼行子I                        |
|                                                                                                    | 211 2018年~453<br>2218日449月1538<br>第二章<br>第二章<br>第二章<br>第二章<br>第二章<br>第二章<br>第二章<br>第二章<br>第二章<br>第二章                                                                                                    |                               |               | 2.4.1 mmerce   | (and the off                             | All a total tra-                                                                                                 | • 兼打子1                        |
| Amo 201203<br>http://www.<br>http://www.<br>http:/ | 211日20日1-55<br>211日24日1日3日<br>第三章<br>第三章<br>第三章<br>第三章<br>第三章<br>11日1日1日1日<br>12日日1日1日1日<br>12日日1日1日1日<br>12日日1日1日1日<br>12日日1日1日1日<br>12日日1日1日1日<br>12日日1日1日1日<br>12日日1日1日<br>12日日1日1日<br>12日日1日1日<br>12日日1日1日<br>12日日1日<br>12日日1日<br>12日日1日<br>12日日1日<br>12日日1日<br>12日日1日<br>12日日1日<br>12日日1日<br>12日日1日<br>12日日1日<br>12日日1日<br>12日日1日<br>12日日1<br>12日日1<br>12日<br>12日                                                                                                    | 580-102<br>580-102<br>680-102 |               |                |                                          | Aller Total tot.                                                                                                 | • 是打子1                        |
| A000 201-01<br>5000000<br>500000<br>5000000<br>500000<br>500000<br>500000<br>5000000<br>500000<br>500000<br>500000<br>500000<br>500000<br>500000<br>500000<br>500000<br>500000<br>500000<br>500000<br>500000<br>500000<br>500000<br>500000<br>500000<br>500000<br>500000<br>500000<br>500000<br>500000<br>5000000<br>500000000                                                                                                    | 2112000-0-53<br>211200-0-53<br>211200-0-53<br>21120-0-53<br>21120-0-53<br>21120-0-54<br>21120-0-54<br>2100-0-54<br>2100-0-54<br>2100-0-54<br>2100-0-54 |                               |               |                |                                          | ffra 1112 t.A.                                                                                                   | • 兼行子1                        |

| 操作手順①                                                      |
|------------------------------------------------------------|
| 前頁 3 より                                                    |
| [通知書を返送する]をクリックします<br>※返送するとタイトルが「出来高通知書」から「請求書」に自動で変わります。 |
| 2 [発行予約する] をクリックします                                        |
| 3 発行予約が完了しました。                                             |

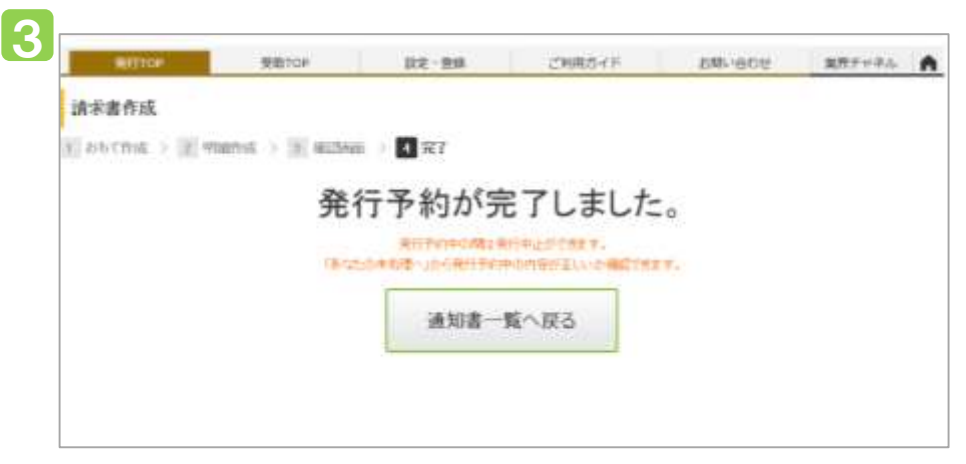

### 出来高通知書を受取る・処理する

#### 出来高通知書を差し戻す 操作手順② 弊社からお送りした出来高通知書に不備があった場合は差戻しをお願いいたします。 内容を確認し、弊社から出来高通知書を再発行させて頂きます。 [通知書を差戻す場合] 1 ①「差戻す〕をクリックします。 + 12.5 通知者な可能得限特別知らさます。 10129-18 (\*) 通知書 NUB情報的自動社,「POPETALY 石」生、利用下方()。 1 ②メッセージを入力した後 [確認画面へ]をクリックします。 2 PD(EDBETS) #EEST #EESTERS 請求書を返送する ③ 「差戻す〕 をクリックすると、差戻しが完了します dm あらて情報 1009-51 VEOOI 运行党 有限会社パンフォ制度 -000000115 總計 and: 2017年12月18日(約) ライセンス料 10,800円 **意**主使用目 IT2SAC/RIT Instanciale. オテレルボロ 1775162-004 SARS2 Miles ライビンス料金に [確認済にする] [差戻す] をクリックすると、通知書一覧に I アイコンが表示され、発行TOPページの残作業も消えます。 故主使用料 1054.00 オポション相目 オナル 和日 101010-0014 SOUTHER . ライセンス利用 明誠日住 3 22 0 22 8 -0 43.9 受利日 2.4 311212(11)202(11) ISH INCOM 1847 書材花 THE D HOOT O HIGH 4-7-8 1075/08/28 2075/08/38 #式会社-12/24物理 专私通知的行行 104 C. Hatte 4120312:07 +#15 差回し 運転線を発売, 約5, ます。 2 5 A-8-938 1 2 miles > 2 mil 14.85 -40.0 マンド、林太正社 Anothe Martin L <差戻しできない条件について> 64t-17 2 [確認済にする] や [請求書を返送する] を ALC: NO. 押した後、差戻しを行えなくなります。 十副合 第双L。 诸时都出来第二时代记す。 1 ハセージ入力 ) ※ 株式株面 ) ※ 末7 1792 1223 #月作 イバタの実力に伝知神道会社 ne-再建築時に確認されい 3

### 出来高通知書を受取る・処理する

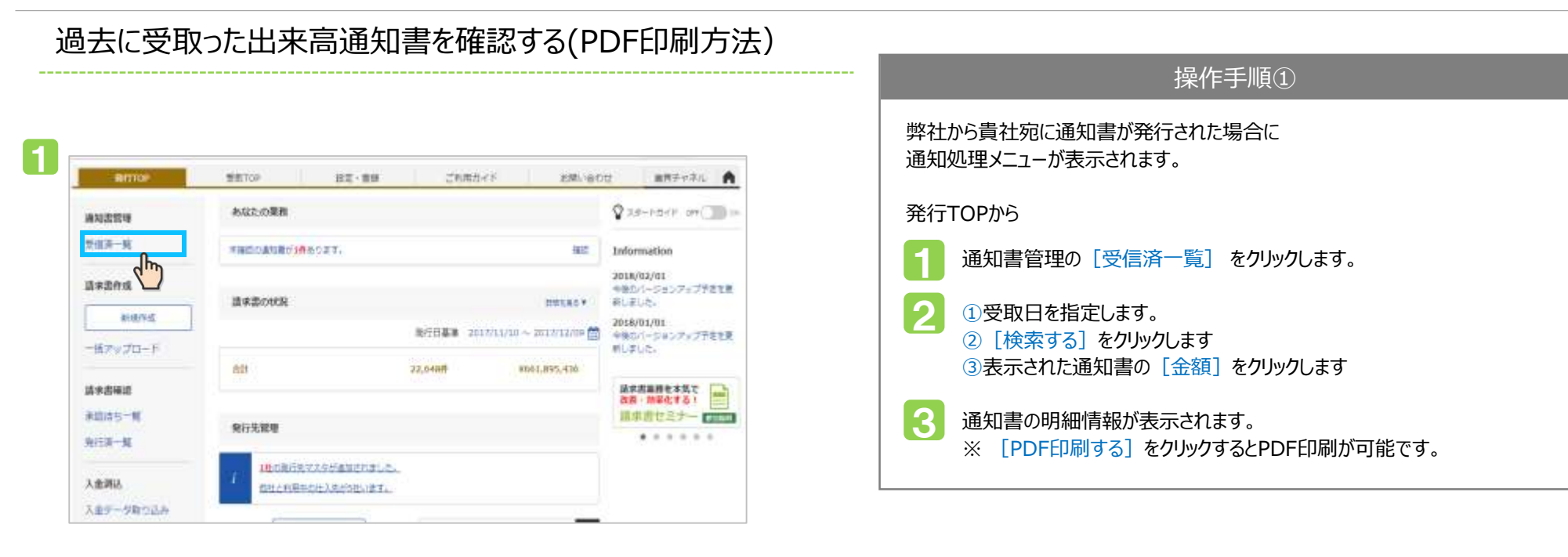

| 受用日              | 501K/     | (k/0) - (501k/0k/0) #183233                                       | 19191                                                                                                    |                                   |                     |                            |                             |
|------------------|-----------|-------------------------------------------------------------------|----------------------------------------------------------------------------------------------------|-----------------------------------|---------------------|----------------------------|-----------------------------|
| 88               | <b>*</b>  | - dhy -                                                           |                                                                                                    |                                   |                     |                            |                             |
| 4946877          | 4.81      |                                                                   |                                                                                                    |                                   |                     |                            |                             |
| 90319231         | 0.22      | (人活行 光清過度 目前目前 目前用用                                               | 99                                                                                                    | T M-MO-SAM                        |                     |                            |                             |
| +                | 8         | 2                                                                 | NUT SAME OF                                                                                                    | A COMPANY COMPANY                 |                     |                            |                             |
|                  |           |                                                                   | and the second second se |                                   |                     | 1.10                       | ALC: NO.                    |
|                  |           |                                                                   | Q. ##35                                                                                                    |                                   |                     | 46                         | 2010.93                     |
| rees an 11 is    | s Di D    | 97                                                                | A RAYS                                                                                                    | 油び用                               | TREG                | 80 • 6                     | 20033                       |
| re@5.99 ( );     | s DCD#    | 54                                                                | A8532                                                                                                    | 108                               | TREG                | 85)<br>75 • 1000           | 200038<br>200038<br>2007-00 |
| жив<br>иф:ээ. (т | s 1012    | atte                                                              | 115                                                                                                    | 12.0 A                            | THE                 | 34)<br>75 • (84)<br>842203 | 2013)<br>2013)<br>20140     |
| 2016/06/10       | s   1   2 | <ul> <li>8日年</li> <li>インワックロジェクト特式会社</li> <li>(1)11100</li> </ul> | 116<br>3(12)/21086320                                                                                                    | 2000<br>0.01219-0564400<br>150000 | 7888<br>(78)<br>(3) | 40 • 600                   | 2011年<br>2日(日<br>972-01     |

| 49 10 1. 19    | No.    | 1941000    |        | 1日・ジジ |                         |         |         |         | (m)          |        |
|----------------|--------|------------|--------|-------|-------------------------|---------|---------|---------|--------------|--------|
| 21-1           | 300    |            | (8/19) |       | #icersPape              | ×.      |         |         | <u> </u>     |        |
| #1             | 1222   |            | (81)   |       | 2010/00/2010            | 01.70   | .810    |         | 20.7411/1263 | 1/8    |
| AL.50          | 171.0  | 1980       |        |       |                         |         |         |         |              |        |
| WILL'ST. N. D. | Agt    |            | Math   | ilda: |                         | 900.760 | a#      | VIENDAR | +824         | 12.58  |
| 5,8            | 86.080 | 1.000.00.0 |        |       |                         |         | 818,000 |         | 80.003       | 43     |
| MINIST         |        |            | - 10   |       | 0.43.71                 |         |         |         |              |        |
| 4-9-8          | C.     |            | 1000   |       | -                       |         |         |         |              |        |
|                |        |            |        | 6     | ALLER .                 |         |         |         |              | (20)00 |
|                |        |            |        |       | - International Content |         |         | _       |              | -      |
|                |        |            |        |       |                         |         |         |         | 11 4         |        |

出来高通知書レイアウト

### 左:おもて情報 右:明細情報

| _         | 10000                                               |                                                            |                                                                                                    |                                                                                                    | ann      | 1             |                                                                                                    |
|-----------|-----------------------------------------------------|------------------------------------------------------------|----------------------------------------------------------------------------------------------------|----------------------------------------------------------------------------------------------------|----------|---------------|----------------------------------------------------------------------------------------------------|
|           | T 189-0000                                          |                                                            |                                                                                                    |                                                                                                    | lane.    | -             |                                                                                                    |
|           | 第2章中代指示<br>中代指1~2~3                                 |                                                            |                                                                                                    |                                                                                                    |          | 1             |                                                                                                    |
|           |                                                     |                                                            |                                                                                                    |                                                                                                    | MU.      | 1818/84       | (\$1948)                                                                                                    |
|           | 828271                                              | *>7>87                                                     |                                                                                                    |                                                                                                    | 83.0     | 28,998.9      | (8)0(8)                                                                                                    |
|           | 75, 365                                             | ,000 PJ                                                    | ĝ.                                                                                                 |                                                                                                    | ĺ        |               |                                                                                                    |
| N-REVIA   |                                                     |                                                            |                                                                                                    |                                                                                                    | ]        |               |                                                                                                    |
| 11. ANBAT | eonars.                                             | *****                                                      | 1. 88                                                                                              | RF283672-8                                                                                                    | r.,      |               |                                                                                                    |
|           | 14                                                  | - HARR                                                     |                                                                                                    | 1.10.0                                                                                                    | 1.10     | 100.00        | 1.14.1                                                                                                    |
|           | -                                                   |                                                            | 143                                                                                                | ******                                                                                                    | MARGARE  |               | 243                                                                                                    |
| 1,34,86   | 98, 395,                                            | -                                                          |                                                                                                    | -                                                                                                    | 1        | -             | 4.766,10                                                                                                    |
| 10,000.0  |                                                     |                                                            |                                                                                                    | 4.000.000 (0.010)                                                                                                    | in least |               | 71.108.00                                                                                                    |
|           |                                                     |                                                            |                                                                                                    |                                                                                                    |          |               |                                                                                                    |
|           |                                                     |                                                            |                                                                                                    |                                                                                                    |          |               |                                                                                                    |
|           |                                                     |                                                            |                                                                                                    |                                                                                                    |          |               |                                                                                                    |
|           |                                                     |                                                            |                                                                                                    |                                                                                                    |          |               |                                                                                                    |
|           |                                                     |                                                            |                                                                                                    |                                                                                                    |          |               |                                                                                                    |
|           |                                                     |                                                            |                                                                                                    |                                                                                                    |          |               |                                                                                                    |
|           |                                                     |                                                            |                                                                                                    |                                                                                                    |          |               |                                                                                                    |
|           |                                                     |                                                            |                                                                                                    |                                                                                                    |          |               |                                                                                                    |
|           |                                                     |                                                            |                                                                                                    |                                                                                                    |          |               |                                                                                                    |
|           |                                                     |                                                            |                                                                                                    |                                                                                                    |          |               |                                                                                                    |
|           |                                                     |                                                            |                                                                                                    |                                                                                                    |          |               |                                                                                                    |
|           | 800<br>11.4587.8<br>13.4588.8<br>1.30.00<br>1.30.00 | 800 File (1997)<br>11. 10. 10. 10. 10. 10. 10. 10. 10. 10. | во<br>1111-00-000<br>л.240-771-71-000<br>75,365,000 (Р)<br>1.0.00 00000000000000000000000000000000 | вее<br>1110 наж-наж<br>я.2.60;777 +>72.8228<br>75,365,000 [F]<br>ноевау а<br>то дажало сопастивана и служава<br>о полоно о о<br>л.то, но обявая<br>л.то, но обявая<br>л.то, но обявая |          | Воо         П | Bool         Bool         Bool <th< td=""></th<> |

| 市田口村                     | and the second second se | **                                      | 68                       |       | 8.00     | 10000        | 07.65      |  |
|--------------------------|----------------------------------------------------------------------------------------------------|-----------------------------------------|--------------------------|-------|----------|--------------|------------|--|
| ****                     | - Contractor                                                                                                    | 8/1                                     |                          |       | 81       |              |            |  |
| 2004-01-01               | ALL CONTRACT                                                                                                    |                                         |                          | + +   | -98      | -1.8         | 10.00      |  |
|                          | 11964                                                                                                    | 2102100-00108                           |                          | KC (8 |          |              |            |  |
| 28.8.91.81               |                                                                                                    | 10,700,000                              |                          | 1.00  | 12, 114, | 10 1.35.4    | 14.0       |  |
| AND AT 1.                | MANDED MATERIA                                                                                                    |                                         |                          |       |          |              |            |  |
| 2010/01/01               |                                                                                                    | 1.100,000                               | 1                        | 30 1  | 5.88     | 540 XIII. 00 | 4, 100, AM |  |
| 1000-0011-<br>1000-0011- | BEBURN UNITED                                                                                                    | 1000040384.8840948884                   |                          |       |          |              |            |  |
| 2010/01/01               |                                                                                                    | 1,00,00                                 |                          | 1.15  | 3,80     | 10.0         | 1,000,000  |  |
| 5888-8472-<br>59628      | 3.98. +49.09.1                                                                                                    | 100 YO 40 8 8 1 8 8 7 1 8 8 7 1 8 8 2 8 |                          |       | *        |              |            |  |
| 10010-01-01              | increase of                                                                                                    |                                         |                          | 10    |          | 8            | 34.1       |  |
| MARK BOTH                | 062928# #12                                                                                                    | 112101-01-028                           |                          | AU 8  | •        |              |            |  |
| 203-01-01                | and a                                                                                                    |                                         |                          | 10.   | 1        |              | 1          |  |
| ****                     | fields:                                                                                                    | 10000-0038                              | TOTAL OF BRITADE VALUES. |       |          |              |            |  |
| 10.000                   |                                                                                                    |                                         |                          |       | 1        |              |            |  |
| 400-40"-1-<br>400(36     | 1881811                                                                                                    | 10.00                                   |                          | 82 M  |          |              |            |  |
| 2010.01                  | ALL DOC                                                                                                    | 4,100,000                               | -                        | 1 6   | 4.10     | 44 4.80.8    | 4,10,00    |  |
| 1000 - 001 P-            | distant.                                                                                                    | 110100-0030                             | CARRIENTER.              | 40.0  |          |              |            |  |

HMA2-FUIRETBOILST.

 $3 \neq 2$ 

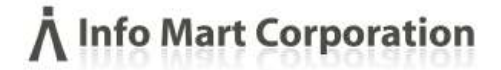

# その他操作

貴社にて「他の社員でも通知書を見れるようにしたい」とご要望ある場合はこの操作をお願い致します。

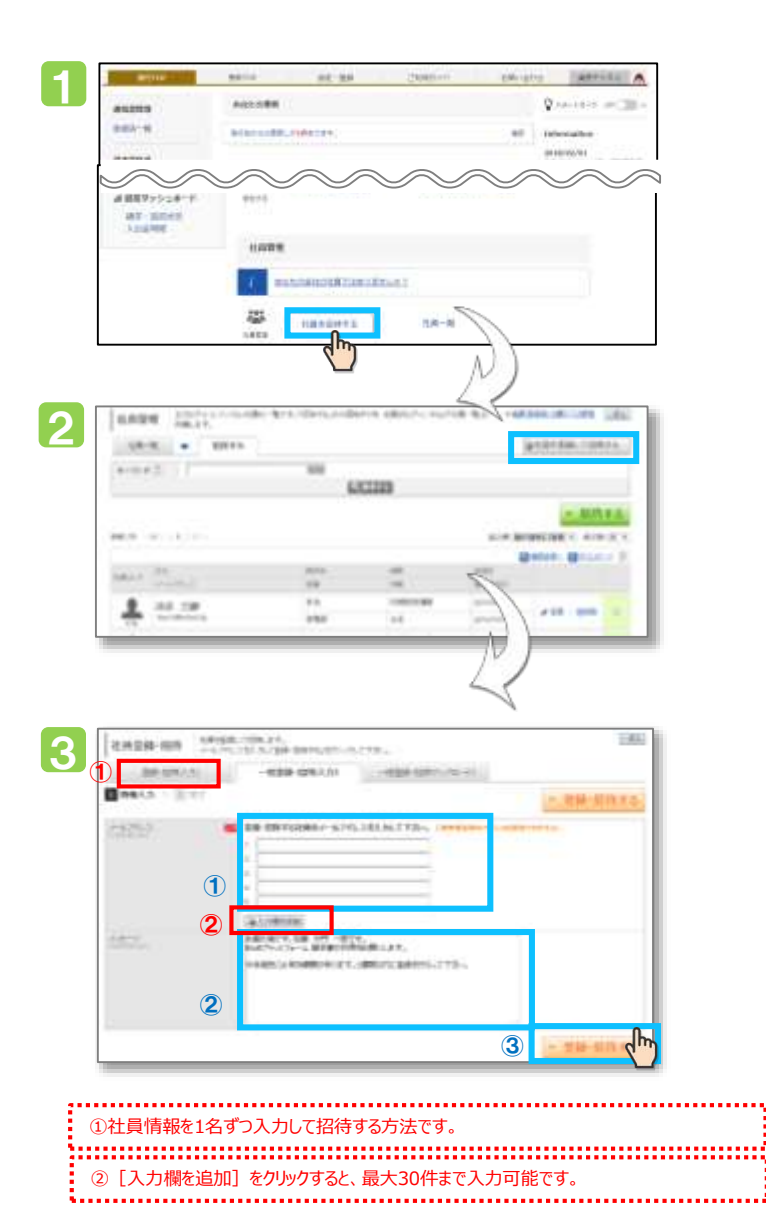

| 操作手順                                                                                                  |
|----------------------------------------------------------------------------------------------------|
| 発行TOPから                                                                                               |
| 1 〔社員を招待する〕 をクリックします。                                                                                 |
| 2 [一括登録・招待(入力)]をクリックします。                                                                              |
| <ul> <li>①招待する社員のメールアドレスを入力します。</li> <li>②メッセージの内容を入力します。</li> <li>③ [登録・招待する]ボタンをクリックします。</li> </ul> |
| 招待が完了したら、入力したメールアドレス宛にメールが届きます。<br>電子通知書を確認したい人を社員招待することで<br>簡単に社内で共有、確認できます。                         |
| 早めにメールを確認してログインするように伝えましょう。                                                                           |

| 社員の招待が完了しました。 |
|---------------|
| 総けて社員会 総分する。  |
|               |
|               |

### 操作に困ったときは・・・

#### ■よくあるご質問は便利なFAQをご利用ください

マイページ>右上のお問い合わせをクリック。よくあるご質問(FAQ)をクリックしてご確認ください。 キーワード検索・各機能別検索・よくあるご質問集から、システムについての疑問を解決できます。

| 発行TOP                                                                                              | 受版TOP                                         | 設定·登録                               | ご利用ガイド                       | お見い合わせ        | 東府チャネル   | よくあるご質問 (FAQ)                                                                                                    | Å Info Mart Corporation                          |
|----------------------------------------------------------------------------------------------------|-----------------------------------------------|-------------------------------------|------------------------------|---------------|----------|----------------------------------------------------------------------------------------------------|--------------------------------------------------|
| お問い合わせ                                                                                             |                                               |                                     |                              |               | *周5      | (Intal Internal) workers                                                                                                    |                                                  |
| お問い合わせの前に                                                                                          |                                               |                                     |                              |               |          | いつでもお手伝いします                                                                                                    |                                                  |
| 。<br>ご利用企業様専用のお問<br>初歩めな操作方法の説明                                                                    | い合わせ宮口(社内スタッフ)<br>から素徳に関するアドバイス               | こよる対応だす。<br>など、トータいにサポートして          | おります。                        |               |          | こちらに入力すると、該当する                                                                                                    | るQAを確認できます。                                      |
| <ul> <li>●よくあるご質問(F/</li> <li>・取引先から電子結末書</li> <li>&gt;●にロジラルフォーム語</li> <li>・使用した請求書を印刷</li> </ul> | NQ)<br>の原ロ・バスワードが届いた。<br>大會で、社員を追加するには<br>したい | 2. *2<br>2.                         | 取った諸求書を確認し印刷<br>行演講求書の内容を訂正し | ufeis<br>fels |          | → LCARGETING (MQ) 1+97 + MARTE NO1-500 B n B ブラットフォーム 請求書 発行・受取                                                                                                    |                                                  |
| 目操作マニュアル                                                                                           | 基本操作から活用方法ま                                   | でをPDF形式のマニュアルに                      | まとめています。 ・・・                 | ・・ 次ページへ      |          | + 18/2/8/9/11 + 18/2/8/9/40                                                                                                    | <ul> <li>諸草葺オブンコン</li> </ul>                     |
| 目 <u>使い方が小</u><br>メールでのお問い合わ<br>お問し                                                                | 基本操作や活用方法を、<br>わせ                             | 利用プローにそって説明します<br>NHT ND ーにそって説明します | F                            | ・・ 次ページへ      |          | 録求書発行・受取のよくあるご     「請求書発行・受取のよくあるご     「請求書」初めて請求賞を作成する     やぶた活はて言う違うのががあります。▲平凡かやきまして     います。●日兄の「請求書」     「請求書」受取った請求賞を希認し目明したい     はずえ書」をついつ「注意意味」をついつ「注意意味」をついつ「注意意味」をついつ「注意意味」をついつ「注意意味」をついつ「注意意味」をついつ「注意意味」をついつ     にはていて     にののの     にのの     にのの | (中国)<br>(中国1000000000000000000000000000000000000 |
|                                                                                                    |                                               |                                     |                              |               | - #288.0 | よくあるご                                                                                                    | <br>質問から優先的に表示されます。                              |

FAQで解決できなかったご質問は、メールでのお問合せも可能です。お問合せフォームより送信ください